# ESBE Series TPH114 **CRONOTERMOIGROSTATO DIGITALE SETTIMANALE A BATTERIE**

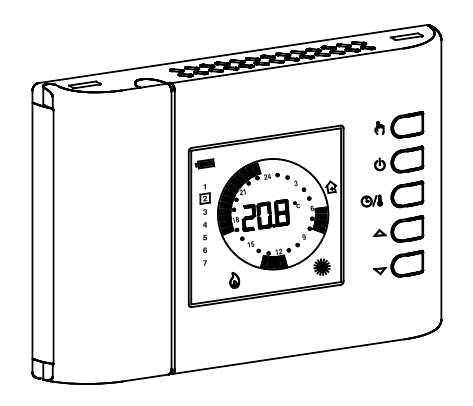

# GENERALITÀ

Questo dispositivo è un cronotermoigrostato digitale a batterie settimanale per il controllo della temperatura ambiente e dell'umidità relativa su tre livelli: Comfort, Ridotto o Off/Antigelo.

Il dispositivo può essere impiegato sia in impianti di riscaldamento che raffrescamento.

Il cronotermoiorostato è dotato di un ampio display retroilluminato per la visualizzazione di tutte le indicazioni funzionali, il programma orario impostato, la temperatura ambiente rilevata. L'umidità relativa rilevata o, a scelta, dell'ora corrente.

Offre la possibilità di impostare fino a 7 programmi distinti, uno per ogni giorno della settimana, con tempo di intervento minimo di 1/2 ora nell'arco delle 24 ore.

Inoltre il dispositivo offre la possibilità di impostare il valore della temperatura di Antigelo, il controllo del punto di rugiada e la renolazione dell'Offset del sensore

# MESSA IN FUNZIONE

Alla prima messa in funzione:

- Inserire le pile rispettando le polarità indicate nell'apposito vano (vedi paragrafo 'INSERIMENTO/SOSTITUZIONE BATTERIE'). Regolare l'ora ed il giorno della settimana corrente.

· Impostare la modalità di funzionamento del cronotermoigrostato (parametro utente ' H-C '): Riscaldamento (impostato in fabbrica) o Raffrescamento.

# Regolazione ora e giorno corrente

Per regolare l'orologio del cronotermoigrostato eseguire le seguenti operazioni:

1. Aprire lo sportellino che da' accesso al vano pile.

- 2. Tenere premuto per almeno 2 secondi il pulsante 'OK', le cifre dell'ora lampeggiano.
- 3. Regolare l'ora con i tasti ' 🍝 ' e ' 😎 '
- 4. Confermare con 'OK', le cifre dei minuti lampeggiano.
- 5. Regolare i minuti con i tasti ' 🏊 ' e ' 🔽 '
- 6. Confermare con 'OK'; il display visualizza la scritta 'dAY' ed il quadratino relativo al giorno della settimana corrente lampeggia.
- 7. Regolare il giorno della settimana corrente con i tasti ' 🔺 ' e (il giorno corrente viene evidenziato con un quadratino attorno al numero corrispondente al giorno della settimana, 1 Lunedi'...7 Domenica )
- 8. Confermare con 'OK'; l'uscita dalla regolazione dell'ora e del giorno è automatico.

#### Visualizzazione Ora / Temperatura / Umidità

Premendo ciclicamente il pulsante ' 🕑 / i si possono visualizzare sul display alternativamente l'ora corrente, la temperatura ambiente (in °C) rilevata dal sensore interno, contradistinta dall'icona ' 🗘 '. la temperatura ambiente (in °C) rilevata dalla sonda remota (se collegata) contradistinta dall'icona ' 🏠 ' e l'umidità ambiente (in %RH) rilevata dal sensore interno, contradistinta dall'icona ' 🔂 '.

Le temperature e l'umidità rilevate vengono visualizzate corrette dal valore di Offset impostato.

- Nota: Nel caso in cui il parametro ' rEG ' sia stato impostato su ' In ', ma viene rilevato un'errore sul sensore interno, il display visualizzerà la scritta ' SEnS E xx '.
  - In questa situazione la regolazione verrà automaticamente interrotta ed entrambi i relè verranno posti in posizione Normalmente Aperta.

Nel caso in cui il parametro ' rEG ' sia stato impostato su ' Out ma la sonda remota non è stata collegata o è danneggiata il display visualizzerà rispettivamente la scritta ' SEnS OPEN ' oppure ' SEnS SHrt ' con l'icona ' 🏠 ' accesa.

ATTENZIONE: Il cronotermoigrostato, al fine di ottimizzare la durata delle batterie, effettua la lettura dei sensori e i controlli di errore ogni 3 minuti o alla pressione del tasto 'Ok' e di consequenza, decide l'attivazione o disattivazione del relè.

L'eventuale indicazione di errore deve scomparire entro 3 minuti o alla pressione del tasto 'Ok'. Se l'indicazione non scompare allora sono stati rilevati dei problemi sui sensori.

# Regolazione temperatura/umidità di Comfort e Riduzione

Durante il normale funzionamento il display visualizza la temperatura e l'umidità ambiente rilevata e l'icona relativa alla modalità di regolazione corrente ' 叢 ' oppure ' 💽 '

Il cronotermoigrostato rileva la temperatura ambiente dal sensore interno oppure esterno (a seconda dell'impostazione effettuata nel parametro utente ' rEG '), mentre la rilevazione dell'umidità avviene solo sul sensore interno.

L'icona ' 🏠 ' lampeggiante indica che la regolazione (temperatura o umidità) avviene sul sensore interno, mentre l'icona ' 🏠 ' lampeggiante indica che la regolazione (solo temperatura) avviene sulla sonda remota. L'attivazione del relè che controlla il sistema per la gestione della umidità ambiente è segnalata sul display mediante l'accensione dell'icona ' 🀑 '.

L'attivazione del relè che controlla il sistema per la gestione del riscaldamento/raffreddamento ambiente è segnalata sul display mediante l'accensione dell'icona ' 🌢 ' per il riscaldamento e dell'icona 🏶 ' per il raffreddamento.

Per la regolazione procedere come segue:

- Visualizzare l'ora corrente.

• Premere una sola volta il tasto ' 🔺 ' o ' 🔽 ': il display visualizza la temperatura di comfort impostata (contraddistinta dall'icona ' 🌞 ') e l'icona 'SET °C' (a indicare che si sta visualizzando la temperatura di setpoint).

Premere i tasti ' 🔺 ' e ' 🔻 ' per modificare la temperatura di setpoint visualizzata.

Premere il tasto ' 🖽 '; il display visualizza la temperatura di riduzione impostata (contraddistinta dall'icona '  ${f C}$  ') e l'icona ' ${f SET}$ 

°C' (a indicare che si sta visualizzando la temperatura di setpoint). Premere i tasti ' 🔺 ' e ' 🔻 ' per modificare la temperatura di setpoint visualizzata.

Premere il tasto '  ${}^{\mbox{\scriptsize OA}}$  '; il display visualizza l'umidità di comfort impostata (contraddistinta dall'icona ' 🌞 ') e l'icona 'SET %RH' (a indicare che si sta visualizzando l'umidità di setpoint).

Premere i tasti ' 🔺 ' e ' 🗢 ' per modificare l'umidità di setpoint visualizzata.

Premere il tasto ' 🖽 '; il display visualizza l'umidità di riduzione impostata (contraddistinta dall'icona ' 🕻 ') e l'icona 'SET %RH' (a indicare che si sta visualizzando l'umidità di setpoint).

Premere i tasti ' 🔺 ' e ' 🗢 ' per modificare l'umidità di setpoint visualizzata.

Premere il tasto ' 🛈 ' oppure dopo alcuni secondi di inattività, il display ritorna a visualizzare la temperatura ambiente memorizzando i valori impostati.

Nota: Normalmente, per avere la regolazione notturna, la temperatura / umidità di riduzione dovranno avere un valore inferiore a quella di comfort.

Il cronotermoigrostato effettuerà la regolazione della temperatura ambiente in modalità di comfort o riduzione in accordo con il programma orario impostato (vedere paragrafo 'IMPOSTAZIONE PARAMETRI UTENTE').

# Controllo del punto di rugiada

Il punto di rugiada (gestito nel parametro utente ' C-dP '), rappresenta la temperatura al di sotto della quale si verifica la formazione di condensa sulle superfici e dipende dalla temperatura e umidità presente in ambiente.

# ATTENZIONE

· Il controllo del punto di rugiada è attivo solo se il parametro utente ' C·dp ' (controllo del Punto di Rugiada) è stato attivato.

· Il controllo del punto di rugiada viene gestito solo in modalità di raffreddamento e/o deumidificazione.

Se sono vere le condizioni sopra elencate, il comando del raffreddatore e del deumidificatore, in base al punto di rugiada, avranno la priorità rispetto alla normale regolazione (ovvero con il controllo del punto di rugiada disabilitato).

Nella tabella sottostante (tabella 1) viene mostrato il valore del punto di rugiada (espresso in °C), in funzione della Temperatura ambiente e dell'Umidità Relativa, espressa in '%RH'.

#### Tabella 1

| Aria | 30%  | 35%  | 40%  | 45%  | 50%  | 55%  | 60%  | 65%  | 70%  | 75%  | 80%  | 85%  | 90%  |
|------|------|------|------|------|------|------|------|------|------|------|------|------|------|
| 30°C | 10.5 | 12.9 | 14.9 | 16.8 | 18.4 | 20.0 | 21.4 | 22.7 | 23.9 | 25.1 | 26.2 | 27.2 | 28.2 |
| 29°C | 9.7  | 12.0 | 14.0 | 15.9 | 17.5 | 19.0 | 20.4 | 21.7 | 23.0 | 24.1 | 25.2 | 26.2 | 27.2 |
| 28°C | 8.8  | 11.1 | 13.1 | 15.0 | 16.6 | 18.1 | 19.5 | 20.8 | 22.0 | 23.2 | 24.2 | 25.2 | 26.2 |
| 27°C | 8.0  | 10.2 | 12.2 | 14.1 | 15.7 | 17.2 | 18.6 | 19.9 | 21.1 | 22.2 | 23.3 | 24.3 | 25.2 |
| 26°C | 7.1  | 9.4  | 11.4 | 13.2 | 14.8 | 16.3 | 17.6 | 18.9 | 20.1 | 21.2 | 22.3 | 23.3 | 24.2 |
| 25°C | 6.2  | 8.5  | 10.5 | 12.2 | 13.9 | 15.3 | 16.7 | 18.0 | 19.1 | 20.3 | 21.1 | 22.3 | 23.2 |
| 24°C | 5.4  | 7.6  | 9.8  | 11.3 | 12.9 | 14.4 | 15.8 | 17.0 | 18.2 | 19.3 | 20.3 | 21.3 | 22.3 |
| 23°C | 4.5  | 6.7  | 8.7  | 10.4 | 12.0 | 13.5 | 14.8 | 16.1 | 17.2 | 18.3 | 19.4 | 20.3 | 21.3 |

Nota: il punto di rugiada, evidenziato nella tabella, si riferisce alle condizioni ambientali considerate come ottimali in estate

1

Punto di rugiada = 16.3°C, con temperatura ambiente pari a 26.0°C, e umidità ambiente pari a 55.0%RH.

# ATTENZIONE

Sulle superfici con temperatura minore o uquale a quella del punto di rugiada calcolato C·dP, si formerà la condensa. Il calcolo del punto di rugiada viene effettuato automaticamente

dall'apparecchio al variare delle condizioni ambientali.

Per tutti i dettagli vedere il paragrafo " 'C·dP' GESTIONE DEL PUNTO DI RUGIADA ".

# Algoritmo Safety Control

Mediante l'algoritmo "Safety Control" vengono gestiti i due relè per il controllo del termostato e dell'igrostato.

L'algoritmo consente di non attivare simultaneamente i due relè, al fine di non gravare sulla linea elettrica in fase di avvio (spunto) dei sistemi per il controllo della temperatura e della umidità.

In pratica l'attivazione viene gestita in maniera tale da non avere sovrapposizioni nell'attivazione dei due comandi.

# **IMPOSTAZIONE PARAMETRI UTENTE**

Per entrare nella regolazione dei parametri del cronotermoigrostato, procedere come segue:

. 1. Premere il tasto ' 😝 '; il display visualizzerà l'icona ' 📅 ' (in basso a destra) e la scritta ' PrOG

| 2. | Premere ripetutamente il tasto ' 😝 ' per scorrere tra i param | etri utente: |
|----|---------------------------------------------------------------|--------------|
|    | Impostazione Programma Orario                                 | ' PrOG '     |
|    | Impostazione Antigelo                                         | ' AFr '      |
|    | Impostazione Differenziale                                    | ' HYS '      |
|    | Impostazione Funzione di Ottimizzazione                       | ' OPt '      |
|    | Impostazione Offset del sensore interno                       | ' OFS1 '     |
|    | Impostazione Offset della sonda remota                        | ' OFS2 '     |
|    | Impostazione Sonda di regolazione                             | ' rEG '      |
|    | Impostazione programma Pulizie                                | ' CLE '      |
|    | Impostazione programma Vacanze                                | ' HOL '      |
|    | Impostazione riscaldamento o raffrescamento                   | ' H-C ′      |
|    | Impostazione isteresi igrostato                               | ' HYH '      |
|    | Impostazione Offset del sensore di umidità                    | ' OFSH '     |
|    | Impostazione Deumidificazione o Umidificazione                | ' dE-H '     |
|    | Controllo del punto di rugiada                                | ' C-dp ′     |
|    | Cadenza di attivazione del controllo del punto di rugiada     | ' Cndp '     |
|    | Contatore delle ore di accensione del termostato              | 'Cntr'       |
|    | Imnostazione dati di Default                                  | 'dFIt'       |

3. Premere il tasto 'OK' per entrare in modifica del parametro selezionato; l'icona ' 📅 ' lampeggia.

4. Configurare i dati relativi ad ogni singolo parametro, come illustrato nel seguito.

5. Per uscire dalla programmazione dei parametri utente, premere il tasto ' 🖞 ' oppure attendere 10 secondi senza premere alcun tasto.

#### ' PrOG ': IMPOSTAZIONE PROGRAMMA ORABIO

Normalmente la fascia circolare di trattini del display mostra la modalità di funzionamento (Comfort, riduzione, Off/antigelo) del cronotermoigrostato, mentre la fascia verticale di sinistra mostra il giorno della settimana corrente (1 Lunedì .. 7 Domenica) evidenziato con un quadratino attorno al numero a cui si riferisce la programmazione.

Per facilitare l'operazione di programmazione è sufficiente ricordare la seguente regola:

Giorni della settimana: 1 Lunedì .. 7 Domenica. II quadratino indica il giorn o il gruppo di giorni corrente.

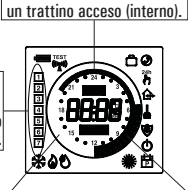

Modalità di riduzione:

Modalità spento / antigelo: Modalità di comfort: nessun trattino acceso. due trattini accesi.

Per impostare il programma orario proseguire come descritto nel seauito.

- Nota: Si uscirà dalla regolazione senza memorizzare il programma impostato se per più di 10 secondi non si preme alcun tasto, oppure confermando in sequenza le impostazioni mediante il pulsante 'OK' senza effettuare alcuna modifica.
- 1. Selezionare il parametro ' $\mathbf{PrOG}$ ' e premere il tasto ' $\mathbf{OK}$ ': il display visualizza la scritta 'dAy', l'icona ' 📅 ' ed i quadratini corrispondenti al giorno o al gruppo di giorno lampeggianti.
- 2. Premere i tasti ' 🔺 ' e ' 🗢 ' per impostare la combinazione di giorni da programmare.

Di seguito vengono elencate le quattro combinazioni disponibili:

|                                                                   | (Lu) | (Ma) | (Me) | (Gi) | (Ve) | (Sa) | (Do) |
|-------------------------------------------------------------------|------|------|------|------|------|------|------|
| l° combinazione<br>di giorni                                      | 1    | 2    | 3    | 4    | 5    | 6    | 7    |
| ll° combinazione<br>di giorni                                     | 1    | 2    | 3    | 4    | 5    | 6    | 7    |
| III° combinazione<br>di giorni                                    | 1    | 2    | 3    | 4    | 5    | 6    | 7    |
| IV° combinazione<br>di giorni<br>(Programma<br>Giorno per Giorno) | 1    | 2    | 3    | 4    | 5    | 6    | 7    |

Nota: Per ogni combinazione di giorni, il programma che si imposterà sarà uguale per tutti i giorni di ogni singolo gruppo.

3. Premere il tasto ' OK ' per confermare l'impostazione effettuata; il display visualizza il programma orario precedentemente impostato per il giorno o gruppo di giorni impostato e le ore 00.00 (cursore lampeggiante sull'intervallo compreso tra le ore 00.00 e le ore 00.30).

4. Impostare la modalità di funzionamento.

Per agevolare l'operazione di programmazione, il cronotermoignostato esce dalla fabbrica preimpostato con la sequente fascia oraria; FASCIA OBABIA PREIMPOSTATA

| Modalità comfort | Modalità riduzione |
|------------------|--------------------|
| 6.00 8.00        | 8.00 11.00         |
| 11.00 13.00      | 13.00 17.00        |
| 17.00 23.00      | 23.00 6.00         |

In alternativa, se la fascia oraria preimpostata non rappresenta la programmazione desiderata è possibile variarla manualmente procedendo come segue:

5. Ad ogni intervallo orario (ogni trattino corrisponde a mezz'ora) impostare la modalità di regolazione premendo uno dei seguenti tasti:

Modalità di Comfort: Spento / antigelo: Modalità di Riduzione: Spostamento cursore orario:

Premere il tasto ' 🖽 '. Premere il tasto ' 🗅 '. Premere il tasto ' 🕈 ' Premere il tasto ' 🔺 ' o ' 🗢 '.

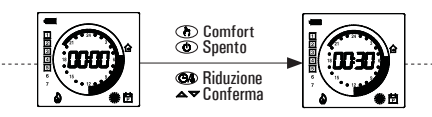

Ad ogni pressione del tasto che imposta la modalità di regolazione, il cursore orario si sposta automaticamente sulla mezz'ora successiva.

- 6. Impostato il programma orario per il giorno o per il gruppo di giorni selezionato, premere il tasto ' OK '. Il display visualizzerà il programma orario del giorno o dei gruppi di
- giorni successivi fino a coprire l'intera settimana. 7. Impostato il programma per l'intera settimana, premere il tasto
- 'OK'. Il cronotermoigrostato memorizza il programma impostato e sul display viene visualizzata la scritta 'MEMO' e si uscirà automaticamente dalla regolazione del programma orario.

# ATTENZIONE

- Se si desidera riportare la programmazione oraria all'impostazione di fabbrica, è necessario accedere al parametro utente 'dFLt' (impostazione dati di default); in questo caso tutti i narametri utente saranno resettati ai valori impostati in fabbrica.
- Se si esce dalla programmazione oraria senza aver premuto il tasto 'OK', ovvero non si abilita la fase di memorizzazione, NON verrà effettuata la memorizzazione del programma orario e verrà reimpostato il programma precedente La memorizzazione avviene solo se viene abilitata la fase di memorizzazione contraddistinta dalla scritta 'MEMO'.

# **AFr' IMPOSTAZIONE ANTIGELO**

La funzione di Antigelo consente di selezionare una temperatura minima che viene mantenuta quando il cronotermoigrostato è spento, in modo tale da preservare l'ambiente e l'impianto qualora la temperatura ambiente scende al di sotto del valore impostato. Il dispositivo esce dalla fabbrica con l'antigelo impostato a +3°C.

ATTENZIONE: La funzione è attiva solo se il dispositivo è stato impostato in modalità Riscaldamento.

- Per regolare la temperatura di Antigelo eseguire le seguenti operazioni:
- 1. Selezionare il parametro 'AFr' e premere il tasto 'OK'. 2. Il display visualizza la temperatura di Antigelo precedentemente
- impostata e l'icona ' 📅 ' lampeggiante.
- Premere i tasti '▲'e '▼' per modificare il valore (compreso tra OFF, 0,5°C..25°C); ogni modifica viene memorizzata automaticamente.
- 4. Per ritornare alla lista dei parametri utente, premere il tasto ' OK '.
- 5. Per uscire dall'impostazione dei parametri utente e ripristinare il normale funzionamento, premere il tasto '  $\mathbf{O}$  ' oppure attendere 10 secondi senza premere alcun tasto.

# **'HYS' IMPOSTAZIONE DIFFERENZIALE**

THW01B0001EV 027284 150716

L'impostazione di questo parametro consente di definire l'isteresi, in °C, che viene applicata al cronotermoigrostato per la regolazione della temperatura ambiente, qualora non sia stato abilitato il parametro utente ' **C-dP** ' (punto di rugiada).

Per regolare il differenziale eseguire le seguenti operazioni:

1. Selezionare il parametro '  $\rm HYS$  ' e premere il tasto '  $\rm OK$  '

2. Il display visualizza la temperatura precedentemente impostata e l'icona ' 📅 ' lampeggiante.

- 3. Premere i tasti ' ▲ ' e ' ▼ ' per modificare il valore (compreso tra 0.1°C .. 5.0°C); ogni modifica viene memorizzata automaticamente.
- 4. Per ritornare alla lista dei parametri utente, premere il tasto ' OK '. 5. Per uscire dall'impostazione dei parametri utente e ripristinare il
- normale funzionamento, premere il tasto ' (b) ' oppure attendere 10 secondi senza premere alcun tasto.

# 'OPt' IMPOSTAZIONE FUNZIONE DI OTTIMIZZAZIONE

La funzione di ottimizzazione consiste nella possibilità di attivare il riscaldamento o raffrescamento in anticipo rispetto all'orario programmato, in modo da ottenere all'orario programmato la temperatura impostata.

In sostanza il cronotermoigrostato calcola il tempo necessario all'ambiente per raggiungere la temperatura desiderata e, di conseguenza, anticipa l'accensione programmata del tempo necessario per raggiungere lo scopo. L'anticipo viene calcolato in base al gradiente medio delle ultime

24 ore con un massimo di 60 minuti di anticipo. Per regolare la funzione di ottimizzazione eseguire le seguenti operazioni:

1. Selezionare il parametro 'OPt' e premere il tasto 'OK'. 2. Il display visualizza ' on ' oppure ' Off 'e l'icona ' 📴 ' lampeggiante.

- 3. Premere i tasti ' 🔺 ' per attivare (on) o ' 🗢 ' per disattivare (Off) la funzione: onni modifica viene memorizzata automaticamente
- 4. Per ritornare alla lista dei parametri utente, premere il tasto ' OK ' 5. Per uscire dall'impostazione dei parametri utente e ripristinare il normale funzionamento, premere il tasto ' 😃 ' oppure attendere 10 secondi senza premere alcun tasto.

#### 'OFS1' IMPOSTAZIONE OFFSET DEL SENSORE DI **TEMPERATURA INTERNO**

Tramite questo parametro è possibile correggere la temperatura rilevata dal sensore interno, di ±5°C, in modo da correggere eventuali errori sistematici di lettura dovuti ad un eventuale posizionamento del cronotermoigrostato in zone inadatte a rilevare la temperatura dell'ambiente. Il dispositivo esce dalla fabbrica con l'Offset impostato a 0.0°C.

Per regolare la temperatura di Offset del sensore interno eseguire le sequenti operazioni:

- 1. Selezionare il parametro ' OFS1 ' e premere il tasto ' OK ' 2. Il display visualizza la temperatura di Offset precedentemente
- impostata e l'icona ' 📅 ' lampeggiante.
- 3. Premere i tasti ' 🔺 ' e ' 🗢 ' per modificare il valore (compreso tra ·5.0°C .. +5.0°C); ogni modifica viene memorizzata

automaticamente 4. Per ritornare alla lista dei parametri utente, premere il tasto ' OK '.

5. Per uscire dall'impostazione dei narametri utente e ripristinare il normale funzionamento, premere il tasto ' 😃 ' oppure attendere 10 secondi senza premere alcun tasto.

# 'OFS2' IMPOSTAZIONE OFFSET DELLA SONDA DI TEMPERATURA REMOTA

Tramite questo parametro è possibile correggere la temperatura rilevata dalla sonda remota, di ±5°C, in modo da correggere eventuali errori sistematici di lettura dovuti ad un eventuale nosizionamento della sonda remota in zone inadatte a rilevare la temperatura dell'ambiente. Il dispositivo esce dalla fabbrica con l'Offset impostato a 0.0°C. Per regolare la temperatura di Offset della sonda remota eseguire le sequenti operazioni:

- 1. Selezionare il parametro ' OFS2 ' e premere il tasto ' OK '.
- 2. Il display visualizza la temperatura di Offset precedentemente
- impostata e l'icona ' 🗄 ' lampeggiante. 3. Premere i tasti ' 🔺 e ' 🗢 ' per modificare il valore (compreso tra -5.0°C ... +5.0°C); ogni modifica viene memorizzata automaticamente.
- 4. Per ritornare alla lista dei parametri utente, premere il tasto '  $\mathbf{OK}$  '. 5. Per uscire dall'impostazione dei parametri utente e ripristinare il normale funzionamento, premere il tasto ' 🕁 ' oppure attendere 10 secondi senza premere alcun tasto.

# 'rEG' IMPOSTAZIONE SONDA DI REGOLAZIONE

Con questo narametro si definisce se la sonda da usare ner la regolazione della temperatura ambiente è quella interna al cronotermoigrostato oppure quella remota collegata al connettore ' 🕒 ' di Fig. 6. Per impostare questo parametro eseguire le seguenti operazioni: 1. Selezionare il parametro ' rEG ' e premere il tasto ' OK '.

- 2. Il display visualizza ' In ' oppure ' Out ' e l'icona ' 📅 ' lampeggiante. 3. Premere i tasti ' 🔺 ' e ' 🗢 ' per modificare il valore (In: sensore interno · Out: sonda remota); ogni modifica viene memorizzata automaticamente.
- 4. Per ritornare alla lista dei parametri utente, premere il tasto ' OK '.
- 5. Per uscire dall'impostazione dei parametri utente e ripristinare il normale funzionamento, premere il tasto ' $\mathbf{\Phi}$ ' oppure attendere 10 secondi senza premere alcun tasto.

ATTENZIONE: Se la sonda di regolazione è impostata sulla sonda esterna ' Out ', in caso di quasto o assenza della sonda, la regolazione della temperatura verrà automaticamente spostata sulla sonda interna, pur rimanendo il parametro impostato su ' Out '

# 'CLE' IMPOSTAZIONE PROGRAMMA PULIZIE

Questo programma è particolarmente utile quando vengono fatte le

2

pulizie e si aprono le finestre rendendo inutile sia il riscaldamento che il raffreddamento dei locali. In queste condizioni entrambi i relè vengono bloccati in Off per un periodo pari a due ore.

Nota: L'accesso al programma pulizie, NON è consentito quando è attivo il ' programma vacanze '.

Per attivare il programma pulizie selezionare il parametro ' CLE ' e premere il tasto ' **OK** ': sul display compare l'icona ' 🛓 ' lampeggiante e, al posto dell'orologio, viene visualizzato il tempo mancante al rinristino del normale funzionamento

Si ritorna alla precedente modalità di funzionamento dopo due ore oppure effettuando una nuova pressione del tasto '  ${f U}$  '.

# 'HOL' IMPOSTAZIONE PROGRAMMA VACANZE

Nel caso in cui si desideri assentarsi per un periodo relativamente lungo è consigliabile attivare il Programma Vacanze che permette di sospendere il modo attivo di funzionamento per il numero di ore (da 1 a 95) oppure di giorni (da 4 a 99) desiderato.

Al termine del conteggio, ore oppure giorni, il cronotermoigrostato si riporterà nel modo di funzionamento precedente l'attivazione del Programma Vacanze. Durante lo spegnimento, se il dispositivo è stato impostato in modalità Riscaldamento, sarà comunque sempre attiva la funzione antigelo e sul display verrà visualizzato il simbolo ' 🗋 ' e il conto alla rovescia del tempo rimanente al termine del programma.

Nota: L'accesso al programma vacanze, NON è consentito quando è attivo il ' programma pulizia '.

- Per attivare il programma vacanze procedere come segue:
- 1. Selezionare il parametro ' HOL ' e premere il tasto ' OK '; il display visualizza il simbolo ' 🛱 ', l'indicazione ' h OO ' e l'icona ' 📅 lampeggiante.
- 2. Premere i tasti ' 🔺 ' e ' 🗢 ' per regolare il tempo di vacanza; ogni modifica viene memorizzata automaticamente. Fino a 95 ore la programmazione è indicata in ore e il display mostrerà
- h XX '. Superando tale valore si passerà automaticamente alla programmazione del tempo di vacanze in giorni e il display mostrerà d XX '. Sarà possibile incrementare o decrementare l'ora o il giorno di una unità alla volta, con valori compresi tra 1 .. 95 ore e 4 .. 99 giorni.
- 3. Per attivare il programma vacanze per il tempo impostato, premere nuovamente il pulsante ' **OK** ' oppure attendere 10 secondi senza premere alcun tasto; il display visualizza l'icona ' 🗋 ' lampeggiante e il tempo residuo allo scadere del periodo di vacanza.

Se non è stato impostato il tempo di durata delle vacanze (h:00), si uscirà dalla regolazione e si tornerà al normale funzionamento premendo il tasto ' **OK** ' oppure ' 😃 ' oppure attendendo 10 secondi senza nremere alcun tasto

4. Per uscire dalla funzione vacanza e ripristinare il normale funzionamento, premere il tasto ' 🕁 '.

# 'H-C' IMPOSTAZIONE RISCALDAMENTO/RAFFRESCAMENTO

Questa impostazione consente di invertire la logica di funzionamento del relè del termostato a seconda che si stia pilotando un dispositivo di riscaldamento o di raffrescamento.

#### ATTENZIONE:

Modificando la logica di funzionamento del relè, i valori dei setpoint verranno automaticamente riportati ai valori di default per la modalità impostata.

# Il cronotermoigrostato esce dalla fabbrica impostato in modalità di riscaldamento.

Per modificare la logica di funzionamento deve essere seguita la sequente procedura:

- 1. Selezionare il parametro ' H-C ' e premere il tasto ' OK '; il display visualizza la modalità di regolazione corrente e l'icona ' 📅 lampeggiante.
- 2. Premere i tasti ' 🏊 ' e ' 🗢 ' per selezionare la modalità di regolazione desiderata; ogni modifica viene memorizzata automaticamente. ' HEAt ': ' COOL ': Riscaldamento
  - Raffrescamento
- 3. Per ritornare alla lista dei parametri utente, premere il tasto ' OK '. 4. Per uscire dall'impostazione dei parametri utente e ripristinare il normale funzionamento, premere il tasto ' $\mathbf{\Phi}$ ' oppure attendere 10 secondi senza premere alcun tasto.

Durante il normale funzionamento, l'attivazione della modalità di riscaldamento viene segnalata dall'icona ' 🍐 ' accesa mentre, al contrario l'attivazione della modalità raffrescamento viene segnalata dall'icona ' 🏶 ' sempre accesa.

# 'HYH' IMPOSTAZIONE DIFFERENZIALE IGROSTATO

L'impostazione di questo parametro consente di definire l'isteresi, in %RH, che viene applicata al cronotermoigrostato per la regolazione dell'umidità ambiente, qualora non sia stato abilitato il parametro utente ' C-dP ' (punto di rugiada).

Per regolare il differenziale eseguire le seguenti operazioni:

secondi senza premere alcun tasto.

INTERNO

- 1. Selezionare il parametro ' HYH ' e premere il tasto ' OK '
- 2. Il display visualizza il valore precedentemente impostato e l'icona 🖶 ' lampeggiante.
- 3. Premere i tasti ' ▲ ' e ' マ ' per modificare il valore (compreso tra 0.5%RH .. 10.0%RH); ogni modifica viene memorizzata automaticamente.
- 4. Per ritornare alla lista dei parametri utente, premere il tasto ' OK ' 5. Per uscire dall'impostazione dei parametri utente e ripristinare il normale funzionamento, premere il tasto ' 🕁 ' oppure attendere 10

'OFSH' IMPOSTAZIONE OFFSET DEL SENSORE DI UMIDITA'

Tramite questo parametro è possibile correggere il valore dell'umidità

· ITALIANO ·

rilevata dal sensore interno, di ±5%RH, in modo da correggere eventuali errori sistematici di lettura dovuti ad un eventuale posizionamento del cronotermoigrostato in zone inadatte a rilevare l'umidità dell'ambiente. Il dispositivo esce dalla fabbrica con l'Offset impostato a 0.0%RH.

Per regolare il valore dell'Offset del sensore interno eseguire le seguenti operazioni:

- 1. Selezionare il parametro ' OFS1 ' e premere il tasto ' OK '.
- 2. Il display visualizza il valore dell'Offset precedentemente impostato e l'icona ' 📅 ' lampeggiante.
- 3. Premere i tasti ' ▲ ' e ' マ ' per modificare il valore (compreso tra -5.0%RH ... +5.0%RH); ogni modifica viene memorizzata automaticamente.
- 4. Per ritornare alla lista dei parametri utente, premere il tasto ' OK '.
- 5. Per uscire dall'impostazione dei parametri utente e ripristinare il normale funzionamento, premere il tasto ' 😃 ' oppure attendere 10 secondi senza premere alcun tasto.

'dE-H' IMPOSTAZIONE DEUMIDIFICAZIONE / UMIDIFICAZIONE Questa impostazione consente di invertire la logica di funzionamento del relè dell'igrostato a seconda che si stia pilotando un dispositivo di deumidificazione o di umidificazione

# ATTENZIONE:

- La funzione di deumidificazione non è attiva in modalità riscaldamento.
- Modificando la logica di funzionamento del relè, i valori dei setpoint verranno automaticamente riportati ai valori di default per la modalità impostata.
- · Il cronotermoigrostato esce dalla fabbrica impostato in modalità di deumidificazione.

Per modificare la logica di funzionamento deve essere seguita la seguente procedura:

- 1. Selezionare il parametro ' dE-H ' e premere il tasto ' OK '; il display visualizza la modalità di regolazione corrente e l'icona ' 🛱 lampeggiante.
- 2. Premere i tasti ' 🔺 ' e ' 🗢 ' per selezionare la modalità di regolazione desiderata; ogni modifica viene memorizzata automaticamente. dEUM ': Deumidificazione ' HUMI '· Umidificazione

3. Per ritornare alla lista dei parametri utente, premere il tasto ' OK '.

4. Per uscire dall'impostazione dei parametri utente e ripristinare il normale funzionamento, premere il tasto ' 🕁 ' oppure attendere 10 secondi senza premere alcun tasto.

Durante il normale funzionamento, l'attivazione della modalità di deumidificazione o di umidificazione viene segnalata dall'icona ' 🌓 accesa.

# 'C·dP' GESTIONE DEL PUNTO DI RUGIADA

Tramite questo parametro è possibile abilitare / configurare il controllo del Punto di Rugiada al fine di evitare la formazione della condensa superficiale

Per impostare questo parametro procedere come segue:

- 1. Selezionare il parametro ' C-dP ' e premere il tasto ' OK '; il display visualizza l'impostazione corrente e l'icona ' 📅 ' lampeggiante.
- 2. Premere i tasti ' 🔺 ' e ' 🗢 ' per selezionare la modalità di regolazione desiderata: ogni modifica viene memorizzata automaticamente. Le modalità di regolazione sono le seguenti:

OFF: Controllo del punto di rugiada disabilitato.

- d-EF: Controllo del punto di rugiada con sonda remota su impianti a pavimento.
- d-EC: Controllo del punto di rugiada con sonda remota su soffitto metallico.
- d-FP: Controllo del punto di rugiada abilitato su punti fissi; la regolazione può avvenire su sensore interno o sonda remota (da impostare nel parametro ' rEG ').

Per ogni modalità di regolazione, che attiva la gestione del punto di rugiada, è possibile modificare l'impostazione di fabbrica proseguendo come segue:

- 3. Selezionata la modalità di regolazione adatta al tipo di impianto da gestire, premere il tasto ' OK '.
- 4. Premere i tasti ' 🔺 ' e ' 🗢 ' per modificare il valore; ogni modifica viene memorizzata automaticamente.

Nel caso in cui venga selezionato il parametro ' d-FP ', premendo il tasto 'OK', si ha la possibilità di modificare, tramite i tasti ' 🔺 ' e ', le due soglie per evitare che la temperatura raggiunga il punto di rugiada:

TF1: seconda soglia inferiore del punto di rugiada (espressa in °C). TF2: prima soglia inferiore del punto di rugiada (espressa in °C).

Per modificare il valore delle due soglie, selezionare TF1 o TF2 e premere il tasto ' OK ' e successivamente tramite i tasti ' 🔺 ' e ▼ ' per modificare il valore; ogni modifica viene memorizzata automaticamente.

| Modalità di<br>regolazione | Eventuali<br>sottoparametri | Range di<br>regolazione  |
|----------------------------|-----------------------------|--------------------------|
| OFF                        | -                           | -                        |
| d-EF                       | SMF                         | 1.0°C 10.0°C             |
| d-EC                       | SMC                         | 1.0°C 10.0°C             |
|                            | TF1                         | 5.0°C 24.8°C             |
| d-FP                       |                             | (Limite TF1 = TF2-0.2°C) |
|                            | TF2                         | 5.2°C 25.0°C             |

5. Per ritornare alla lista dei parametri utente, premere il tasto 'OK ' e successivamente il tasto ' 🕁 '.

6. Per uscire dall'impostazione dei parametri utente e ripristinare il

THW01B0001EV 027284 150716

normale funzionamento, premere il tasto ' 🕁 ' oppure attendere 10 secondi senza premere alcun tasto.

# ATTENZIONE

Quando viene visualizzata la modalità di regolazione 'd·EF', 'd-EC' o 'd-FP' verrà visualizzato alternativamente il valore del punto di rugiada (dP) calcolato.

#### Limitazioni del controllo del punto di rugiada

- Se il controllo del punto di rugiada è attivato in ' d-EF ' o ' d-EC ', il parametro ' **rEG** ' (sonda di regolazione della temperatura ambiente), verrà automaticamente impostato sulla sonda interna. La temperatura del nunto di rugiada verrà calcolata in hase alla temperatura rilevata dalla sonda interna, mentre la temperatura del soffitto o del pavimento verrà calcolata sulla sonda esterna.
- Se il controllo del punto di rugiada è attivato in ' d-FP ' la sonda di regolazione coinciderà con la sonda interna, mentre la sonda esterna consentirà solo la visualizzazione della temperatura rilevata.
- La temperatura del punto di rugiada verrà calcolata sempre in base alla temperatura rilevata dalla sonda interna. Accedendo al parametro ' rEG ' sul display verrà mostrata l'indicazione ' indP ' con l'icona ' SET%RH ' lampeggiante. Se si vuole modificare la sonda di regolazione si devono variare le impostazioni del controllo del punto di rugiada.
- Il controllo del punto di rugiada è attivo solo se l'apparecchio è impostato su raffreddamento e deumidificazione. In caso contrario non sarà consentito l'accesso al parametro ' C-dP ' e verrà visualizzato, al tentativo di accesso, ' **nOdP**
- Il controllo del punto di rugiada viene effettuato a intervalli regolari, in base a quanto impostato nel parametro '  $\mathbf{cndP}$  ', con cadenza da 3 minuti fino ad un massimo di 27 minuti.
- Se il controllo del punto di rugiada è attivato, alla ripartenza da uno stato di OFF, pulizie o vacanze, oppure al cambio del parametro d-EF ', ' d-EC ' o ' d-FP ' l'apparecchio ripartirà per 1 minuto con
- i relè in posizione NC. al fine di evitare attivazioni repentine. Dopo verrà attivata la normale regolazione. Per maggiori dettagli sui parametri interessati al controllo del punto di

rugiada, vedere i paragrafi successivi.

# d-EF' Controllo del punto di rugiada con sonda esterna su impianti a pavimento

Se la funzione di controllo del punto di rugiada è attivata, parametro 'C-dP' impostato su 'd-EF', il cronotermoigrostato controlla i dispositivi di raffreddamento e deumidificazione in base al confronto tra il valore della temperatura del punto di rugiada e il valore letto dalla sonda esterna, applicando le impostazioni della modalità di regolazione d-EF.

Il seguente grafico descrive la modalità di controllo del punto di rugiada.

|   | PRIORITA'<br>TERMOSTATO | HYdP<br>isteresi | PRIORITA'<br>dp | raffreddatore   |
|---|-------------------------|------------------|-----------------|-----------------|
|   |                         | HYdP /           | PRIORITA'<br>dp | deumidificatore |
| 0 | TE+S                    | MF TE            | +SMF+ HYdP      | do<br>do        |

Dove:

- punto di rugiada (vedere tabella 1). dP:
- Temperatura esterna rilevata TE:
- SMF: incremento del punto di rugiada impostato nel sottoparametro d-FF

HYdP: isteresi del punto di rugiada pari a 0.5°C (non modificabile).

# 'd-EC' Controllo del punto di rugiada con sonda esterna su impianti a soffitto metallico

Se la funzione di controllo del punto di rugiada è attivata, parametro 'CdP' impostato su 'd-EC', il cronotermoigrostato controlla i dispositivi di raffreddamento e deumidificazione in base al confronto tra il valore della temperatura del punto di rugiada e il valore letto dalla sonda esterna, applicando le impostazioni della modalità di regolazione d-EC. Il seguente grafico descrive la modalità di controllo del punto di rugiada.

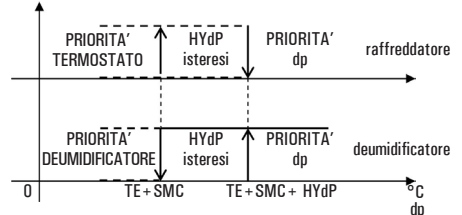

Dove:

- punto di rugiada (vedere tabella 1). dP:
- TE Temperatura esterna rilevata
- incremento del punto di rugiada impostato nel sottoparametro SMC d-FC
- HYdP: isteresi del punto di rugiada pari a 0,5°C (non modificabile).

# 'd-FP' Controllo del punto di rugiada su punti fissi

Se la funzione di controllo del punto di rugiada, 'C-dP', è attivata su 'd-FP', il cronotermoigrostato controlla i dispositivi di raffreddamento e deumidificazione in base al confronto tra il valore della temperatura

3

del punto di rugiada calcolato, e i valori di temperatura relativi ai punti di rugiada impostati nei sottoparametri 'TF1', e 'TF2'.

Il seguente grafico descrive la modalità di controllo del punto di rugiada.

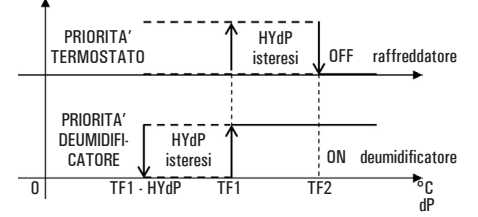

Dove:

dP: punto di rugiada (vedere tabella 1).

TF1: seconda soglia inferiore del punto di rugiada (espressa in °C). TF2: prima soglia inferiore del punto di rugiada (espressa in °C).

HYdP: isteresi del punto di rugiada pari a 0,5°C (non modificabile).

Individuata la temperatura del punto di rugiada (tabella 1) che si vuole rispettare, si andranno ad impostare le soglie 'TF1' e 'TF2' al fine di ottenere una regolazione del sistema tale da evitare la formazione di condensa.

- Esempio:
- dP > TF1 = entra in funzione il sistema di deumidificazione, mantenendo attivo il sistema di raffreddamento se eventualmente già attivato.
- Successivamente se si verifica la seguente situazione:

dP > TF2 = il sistema di deumidificazione resta attivo, ma vienedisattivato il sistema di raffreddamento.

Questo controllo permette, una volta che il valore di 'TF2' viene impostato inferiormente alla temperatura minima della superficie raffreddante, di evitare la formazione della condensa sulla superficie per qualsiasi valore di temperatura ed umidità relativa dell'aria.

# ATTENZIONE

- · Il massimo valore di 'TF1' sarà autolimitato al valore di 'TF2' meno 0.2°C.
- Il valore di 'TF2' dovrà sempre essere impostato con un valore inferiore alla temperatura minima raggiunta dalla superficie raffreddante da controllare o comunque della superficie più fredda presente in ambiente.
- · La differenza tra il valore di 'TF2' e la temperatura minima della superficie più fredda in ambiente andrà valutata, da personale qualificato, a seconda della tipologia di impianto. della inerzia termica e delle varie condizioni ambientali. In genere viene consigliato minimo 1°C per gli impianti a pavimento e 3°C per il soffitto metallico.

'CndP' Cadenza di attivazione del controllo del punto di rugiada Mediante questo parametro è possibile impostare il tempo minimo, espresso in minuti, che deve trascorrere tra due possibili azioni consecutive dei relè di uscita, a seguito dell'intervento della funzione ' C-dP '

Il tempo di intervento è incrementabile a nassi di 3 minuti: il tempo di intervento verrà reinizializzato ad ogni variazione della modalità di regolazione del punto di rugiada (' d-EF ', ' d-EC ' o ' d-FP ').

# 'Cntr' CONTATORE ATTIVAZIONE RELE' DEL TERMOSTATO

Tramite questo parametro è possibile visualizzare il contattore delle ore di attivazione del relè del termostato relative al giorno corrente. Allo scadere della mezzanotte del giorno corrente il contatore viene automaticamente azzerato. Procedere come segue:

- 1. Selezionare il parametro ' Cntr ' e premere il tasto ' OK '; il dispositivo visualizza le ore di attivazione del relè del termostato alternativamente alla scritta ' Cntr ' + l'icona ' 📅 '
- 2. Per ritornare alla lista dei parametri utente, premere il tasto ' OK '
- 3. Per uscire dall'impostazione dei parametri utente e ripristinare il normale funzionamento, premere il tasto '  ${f O}$  ' oppure attendere 10 secondi senza premere alcun tasto.

# 'dFLt' IMPOSTAZIONE DATI DI DEFAULT

Tramite questo parametro è possibile effettuare il reset dei parametri utente in modo da portare tutti i parametri ai valori di default impostati in fabbrica.

# Procedere come seque:

- 1. Selezionare il parametro ' dFLt ' e premere il tasto ' OK '; il dispositivo imposta automaticamente i dati di default ed il display visualizza la scritta ' -dF- ' e l'icona ' 📅 ' lampeggiante.
- 2. Per ritornare alla lista dei parametri utente, premere il tasto ' OK '.
- 3. Per uscire dall'impostazione dei parametri utente e ripristinare il normale funzionamento, premere il tasto ' 🕁 ' oppure attendere 10 secondi senza premere alcun tasto.

# ATTENZIONE!

L'impostazione dei Dati di Default azzererà tutte le impostazioni fatte dall'Utente, quali ad esempio Programma Orario, Estate/Inverno, Set-Point e tutti gli altri dati programmabili.

Se il cronotermoigrostato e' stato impostato in modalità di

riscaldamento sara' attiva la funzione antigelo e sul display comparirà

il simbolo ' 😻 '; in tal caso la temperatura ambiente sarà regolata

· ITALIANO ·

**SPEGNIMENTO · FUNZIONE ANTIGELO** 

Il display mostrera' la scritta ' OFF '.

Per disattivare il cronotermoigrostato premere il tasto '  ${f U}$  '.

secondo il valore impostato per la temperatura di antigelo (vedi paragrafo 'IMPOSTAZIONE PARAMETRI UTENTE').

# FUNZIONAMENTO AUTOMATICO / MANUALE 24h / MANUALE PERMANENTE

Con il tasto ' 🎝 ', il cronotermoigrostato può essere forzato a regolare la temperatura ambiente e l'umidità indipendentemente dalla programmazione oraria effettuata, secondo la temperatura e l'umidità di comfort impostata.

Premendo ripetutamente il tasto ' 🦣 ', si passa in modo alternato da Automatico a Manuale 24 ore, da Manuale 24 ore a Manuale Permanente, e da Manuale Permanente si ritorna in Automatico.

Durante il funzionamento in manuale il display non visualizza il programma orario, ma soltanto la temperatura ambiente, lo stato dei relè (eventuale accensione simboli ' 🌢 ' o ' 🋠 ' o ' 🏷 '), il simbolo ' 🎁 ' (manuale 24h) oppure ' 💾 ' (manuale permanente) ed il simbolo ' 🗮 ' Premendo una prima volta il tasto ' 👆 ' si attiva la modalità Manuale 24 ore ed il cronotermoigrostato resta in manuale fino alle ore 23:59, dopodichè ritorna nel modo Automatico.

Nota: Se è attivo lo stato di Manuale 24h e viene attivato il programma Vacanze, allo scadere della funzione Vacanze, se sono state superate le ore 23.59 il cronotermoigrostato ritornerà al funzionamento Automatico sequendo il programma orario impostato.

Premendo ancora una volta il tasto ' 🖣 ' si forza il funzionamento in modalità Manuale Permanente il cronotermoigrostato resta in manuale fintanto che non si preme nuovamente il tasto ' 👆 '.

# VISUALIZZAZIONE ORA / TEMPERATURA / UMIDITA'

Premendo ciclicamente il pulsante ' 🕑 🔏 ' si possono visualizzare sul display l'ora corrente con l'icona relativa alla sonda di regolazione della temperatura (interna ' 🏠 ' o esterna ' 🏠 '), la temperatura ambiente rilevata dal sensore interno, contradistinta dall'icona ' 🔂 ', la temperatura ambiente rilevata dalla sonda remota (se collegata) contradistinta dall'icona '  $\triangle$  ', l'umidità ambiente rilevata dal sensore interno, contradistinta dall'icona '  $\triangle$  '.

Le temperature e l'umidità rilevate vengono visualizzate corrette del valore di Offset impostato.

- Nota: Nel caso in cui il parametro ' rEG ' sia stato impostato su ' In ', ma viene rilevato un'errore sul sensore interno, il display visualizzerà la scritta ' SENS E xx '. Inquesta situazione la regolazione verrà automaticamente interrotta ed entrambi i relè verranno posti in posizione Normalmente Aperta. Nel caso in cui il parametro ' rEG ' sia stato impostato su ' Out ' ma
  - la sonda remota non è stata collegata o è danneggiata il display visualizzerà rispettivamente la scritta ' SEnS OPEN ' oppure SENS SHrt ' con l'icona ' 🏠 ' accesa.

# ATTENZIONE:

- · Il cronotermoigrostato, al fine di ottimizzare la durata delle batterie, rileva la temperatura ambiente ogni 3 minuti e, di
- conseguenza, decide l'attivazione o disattivazione dei relè. · Per effettuare un refresh istantaneo premere brevemente il pulsante 'OK'.

# RETROILLUMINAZIONE

L'accensione della retroilluminazione del display si verifica in seguito alla pressione di un qualsiasi tasto. Lo spegnimento è automatico dopo 20 secondi dall'ultima pressione

del tasto.

# INSERIMENTO / SOSTITUZIONE BATTERIE

Il display mostra costantemente lo stato di carica delle batterie tramite il simbolo ' **\*\*\*\*\*\*** '.

La carica delle batterie è massima se all'interno del simbolo tutti e tre gli indicatori di livello sono accesi.

Al contrario le batterie sono scariche e devono essere sostituite se lampeggia il simbolo ( =\_\_\_\_\_ ( completamente vuoto). In questo caso entrambi i relè vengono posti in posizione di sicurezza (N.C.) ed il display visualizza alternativamente l'ora (o la temperatura o l'umidità) e la scritta 'BATT': contemporaneamente verrà mostrata l'icona 'TEST' lampeggiante. Se le batterie non vengono sostituite a breve, anche i simboli ' 🍐 ' o ' 🛠 ' lampeggieranno ad indicare che il dispositivo è bloccato.

Per la sostituzione procedere come segue:

- 1. Aprire lo sportellino che da' accesso al vano pile (Fig. 1).
- 2. Estrarre le pile eventualmente facendo leva con un utensile. Inserire le nuove pile che devono essere alcaline da 1.5V tipo AA.
- 4. Controllare l'esattezza dell'orario ed eventualmente reimpostarlo.

# **COLLEGAMENTO AD INTERFACCIA TELEFONICA**

Il cronotermoigrostato offre la possibilità di poter collegare al connettore ' (3) ' di Fig. 6 un'interfaccia telefonica con funzionamento continuo (relè a tenuta).

L'utilizzo di una idonea interfaccia telefonica non necessita di alcuna impostazione sul cronotermoigrostato; per l'utilizzo dell'interfaccia telefonica si rimanda al relativo manuale istruzioni.

Tramite l'interfaccia telefonica è possibile Spegnere il cronotermoigrostato oppure Attivarlo in modalità Manuale Permanente.

A seconda dei comandi ricevuti dall'interfaccia telefonica il cronotermoigrostato agirà in base alla seguente logica di funzionamento:

1. <u>Contatto chiuso dell'interfaccia telefonica:</u> Il cronotermoigrostato forza il funzionamento in modalità 'Manuale

- Permanente': sul display vengono visualizzati i simboli ' 🎝 ' e ' 🥥 '. 2. Contatto aperto dell'interfaccia telefonica, dopo (e solo dopo)
- una precedente chiusura, se non sono intervenuti comandi da

tastiera (Manuale/Off):

Il cronotermoigrostato viene spento e sul display compare la scritta 'OFF' e viene visualizzato il simbolo ' 🥥 '. Qualora fosse attiva la funzione di 'Antigelo' sul display viene visualizzato il simbolo ' 😻 '.

ATTENZIONE: I comandi da tastiera sono sempre prioritari rispetto ai comandi ricevuti dall'interfaccia telefonica.

Se sul cronotermoigrostato viene premuto il pulsante ' 🏷 ' o ' 🕁 ', il dispositivo modificherà il proprio stato e l'icona ' 🥥 ' lampeggerà ad indicare che il comando da interfaccia è stato forzato da un comando da tastiera

L'icona ' 🏈 ' smetterà di lampeggiare se l'interfaccia telefonica invierà al cronotermoigrostato il medesimo comando effettuato da tastiera oppure se l'interfaccia telefonica verrà resettata.

In tale condizione lo stato imposto da tastiera non verrà variato, e il cronotermoigrostato si predisporrà a ricevere un eventuale nuovo comando.

# ATTENZIONE

Se si invia da interfaccia telefonica un comando di spegnimento al cronotermoigrostato (contatto aperto dell'interfaccia telefonica), è opportuno verificare che tale comando sia stato eseguito dal cronotermoigrostato, eseguendo la seguente procedura di riallineamento:

- . 1. Verificare tramite le funzioni dell'interfaccia telefonica che il contatto sia aperto eventualmente inviando un comando di speanimento.
- 2. Inviare all'interfaccia telefonica un comando di chiusura del contatto (il cronotermoigrostato si accende).
- 3. Verificare tramite le funzioni dell'interfaccia telefonica che il contatto sia chiuso.

4. Inviare all'interfaccia telefonica un comando di apertura del contatto (il cronotermoigrostato si spegne).

Durante tale sequenza non dovranno intervenire comandi da tastiera in quanto sono prioritari rispetto ai comandi da interfaccia. **CARATTERISTICHE TECNICHE** 

2 x 1,5V, pile alcaline (Tipo AA) Alimentazione: Durata Batterie: >1 anno Spegnimento retroilluminazione: 20 secondi da ultima pressione Sezione termostato

- Campo regolazione: comfort: 5°C .. 40°C
  - ridotta: 5°C .. 40°C

Differenziale asimmetrico: 0,1°C .. 5°C (Default 0,2°C) Portata contatti relè termostato: 5(1)A @ 250V ~ SPDT Sezione igrostato

Campo regolazione: comfort: 10%RH .. 95%RH ridotta: 10%RH .. 95%RH Differenziale 0.5%RH .. 10.0%RH (Default 2.0%RH) Portata contatti relè igrostato: 5(1)A @ 250V ~ SPDT

Interno (temperatura / umidità) Tipo di sensore: Saturazione lettura umidità:

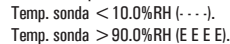

Precisione temperatura (-40°C .. 120°C):

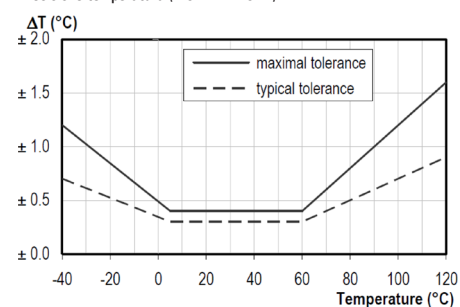

# Precisione umidità (0%RH .. 100%RH @25°C):

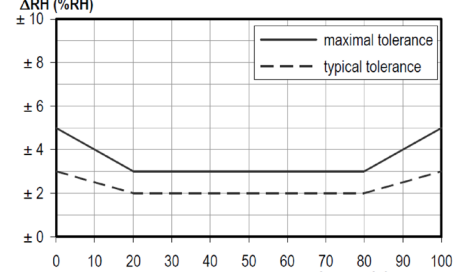

**Risoluzione:** 

Offset sensore interno:

Tino di sonda remota: Offset sonda remota: Antiaelo: Punto di rugiada: Ingresso Interfaccia Ext: Grado di protezione:

| Classe di protezione contro le |                            |
|--------------------------------|----------------------------|
| scosse elettriche:             | II ( 🗆 )                   |
| Numero di cicli manuali:       | 1.000                      |
| Numero di cicli automatici:    | 100.000                    |
| Tipo di azione:                | 1CU                        |
| Indice di tracking:            | PTI 175                    |
| Situazione di polluzione:      | 2 (normale)                |
| Categoria di sovratensione:    | II                         |
| Temperatura di funzionamento:  | :0°C+40°C                  |
| Temperatura di stoccaggio:     | -10°C +50°C                |
| Limiti di umidità:             | 20% 80% RH non condensante |
| Contenitore: Materiale:        | ABS+PC VO autoestinguente  |
| Colore:                        | Bianco segnale (RAL 9003)  |
|                                | Grigio chiaro (RAL 7035)   |
| Peso:                          | ~ 156 ar.                  |

# CLASSIFICAZIONE SECONDO REGOLAMENTO 2013.811.CE

Classe: Contributo all'efficienza energetica: 1%

# **RIFERIMENTI NORMATIVI**

Il prodotto è conforme alle seguenti norme (EMC 2004/108/C€ e LVD 2006/95/C€):

EN-60730-1 (2011) EN-60730-2-7 (2010)

EN-60730-2-9 (2010)

DIMENSIONI

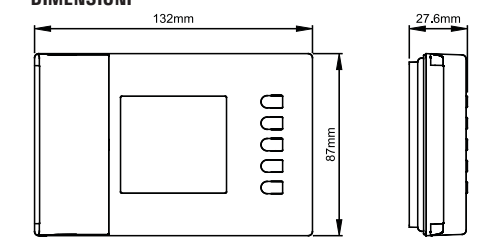

# GARANZIA

Nell'ottica di un continuo sviluppo dei propri prodotti, il costruttore si riserva il diritto di apportare modifiche a dati tecnici e prestazioni senza preavviso. Il consumatore è garantito contro i difetti di conformità del prodotto secondo la Direttiva Europea 1999/44/C€ nonché il documento sulla politica di garanzia del costruttore. Su richiesta è disponibile presso il venditore il testo completo della garanzia.

# ISTRUZIONI RAPIDE PER L'IMPOSTAZIONE DEL PROGRAMMA ORABIO

Premere il tasto ' P

- Il dispaly visualizza ' **PrOG** ' con l'icona ' 📅 ' accesa.
- Premere il tasto ' OK '; il display visualizza la scritta ' dAY ', l'icona 📅 ' ed i quadratini corrispondenti ai giorni lampeggianti.
- Premere i tasti ' 🔺 ' e ' 🗢 ' per scegliere una delle quattro combinazioni di giorni preimpostate.
- Premere il tasto ' **OK** ' per confermare la scelta effettuata.
- Il display visualizza le ore 00:00 con il relativo trattino, in alto a sinistra, lampeggiante.
- Premere uno dei seguenti tasti a seconda della modalità di regolazione della temperatura che si vuole impostare: Premere il tasto ' 🖽 '.
- Modalità di Comfort:
  - Spento / antigelo: Premere il tasto ' 🕁 ' Modalità di Biduzione: Premere il tasto ' C'
  - Spostamento cursore orario: Premere il tasto ' 🔺 ' e ' 🔽
  - Ad ogni pressione del tasto che imposta la modalità di regolazione, il cursore orario si sposta automaticamente sulla mezz'ora successiva.
- Impostato il programma orario per il giorno o per il gruppo di giorni selezionato, premere il tasto ' OK '.
- Il display visualizzerà il programma orario del giorno o dei gruppi di giorni successivi fino a coprire l'intera settimana.
- Impostato il programma per l'intera settimana, premere il tasto 'OK'. Il cronotermoigrostato memorizza il programma impostato e sul display viene visualizzata la scritta 'MEMO' e si uscirà automaticamente dalla regolazione del programma orario.

# ΔRH (%RH) ± 10

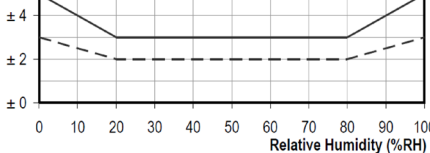

IP 30

4

0.1°C. (-9.9°C .. 50°C)

0.1%RH (10%RH .. 90%RH)

+ 5.0°C. (Default 0.0°C)

Temp.: ± 5.0°C. (Default 0.0°C)

Umidità: ± 5.0% RH. (Default 0.0°C)

NTC 10K Ohm ±1% @ 25°C (opzionale)

OFF / 0.5°C .. 25.0°C (Default 3.0°C)

OFF / d-EF / d-EC / d-FP (Default d-FP)

Segnale continuo di tipo On/Off.

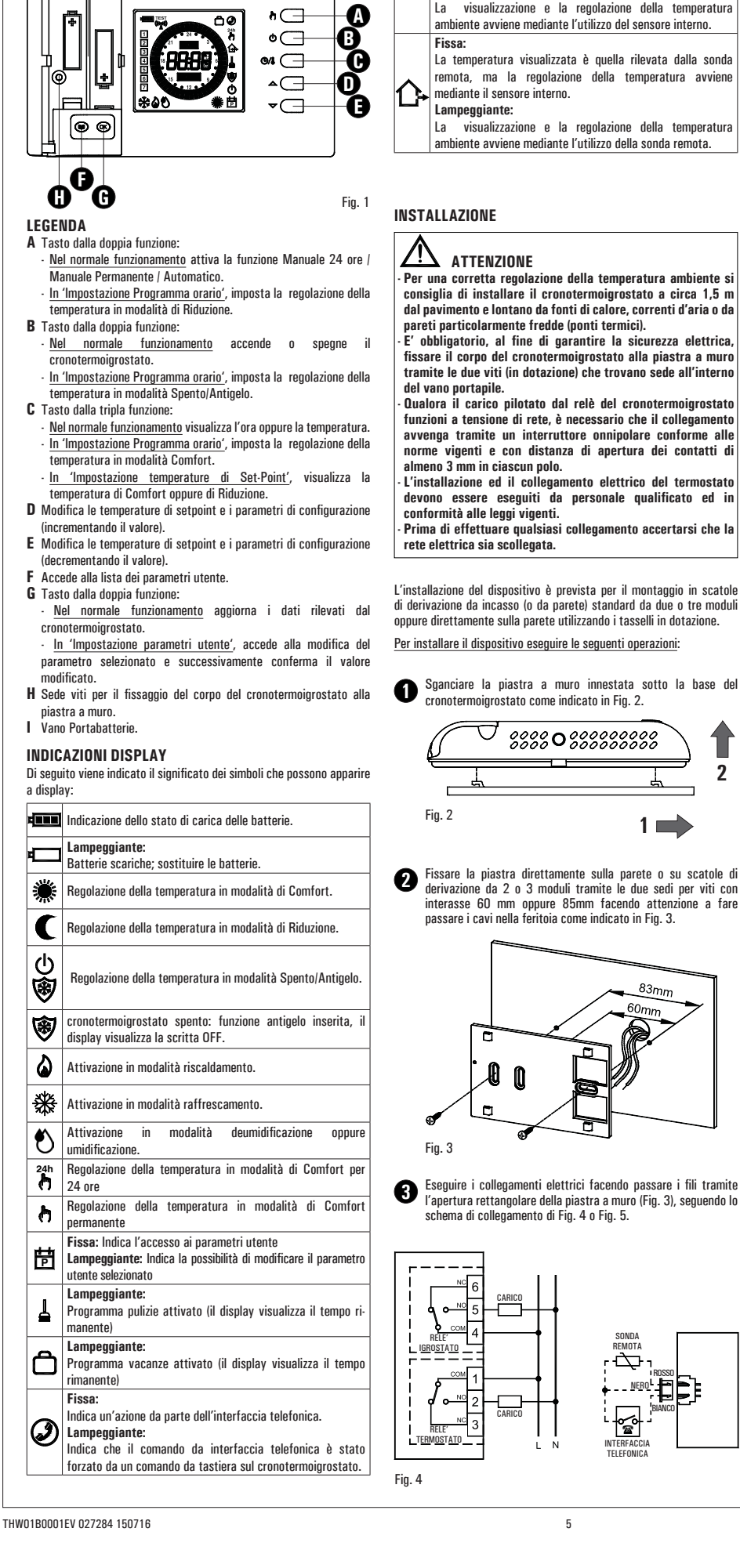

**DESCRIZIONE DEI COMANDI** 

N

# Fissa:

h(--

0

La temperatura visualizzata è quella rilevata dal sensore interno, ma la regolazione della temperatura avviene mediante la sonda remota. ß

Lampeggiante: visualizzazione e la regolazione della temperatura La ambiente avviene mediante l'utilizzo del sensore interno. Fissa:

La temperatura visualizzata è quella rilevata dalla sonda remota, ma la regolazione della temperatura avviene mediante il sensore interno.

Lampeggiante:

visualizzazione e la regolazione della temperatura ambiente avviene mediante l'utilizzo della sonda remota.

# INSTALLAZIONE

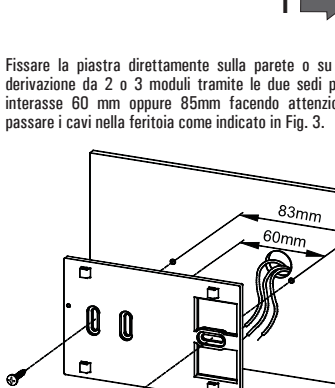

Eseguire i collegamenti elettrici facendo passare i fili tramite l'apertura rettangolare della piastra a muro (Fig. 3), seguendo lo schema di collegamento di Fig. 4 o Fig. 5.

5

SONDA REMOTA

TELEEONIC

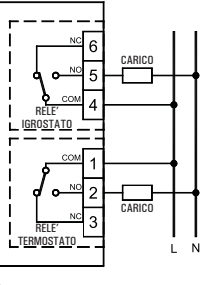

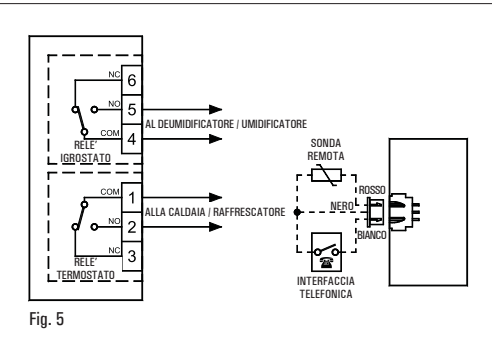

Collegare l'eventuale sonda remota o interfaccia telefonica al connettore 'C' indicato in Fig. 6. Il carico della sezione termostato va collegato alla morsettiera 'A' indicato in Fig. 6, mentre il carico della sezione igrostato va collegato alla morsettiera 'B' indicato in Fig. 6.

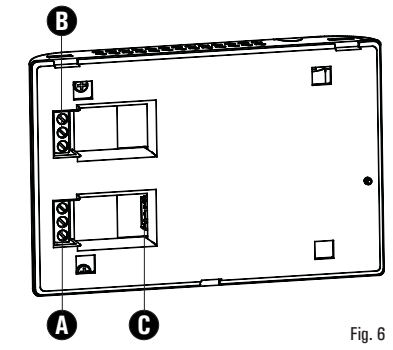

Avvicinare il cronotermoigrostato alla piastra a muro facendo 4 dapprima coincidere i dentini della base con gli appositi fori della piastra e successivamente esercitare sul dispositivo una pressione verso il lato sinistro fino a far scattare i dentini plastici della piastra.

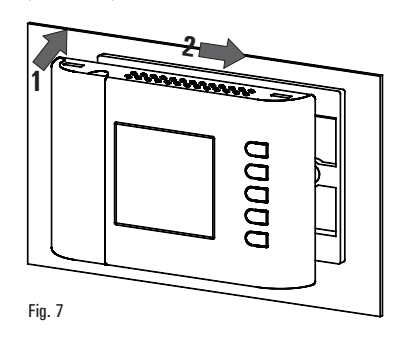

Fissare il corpo del cronotermoigrostato alla piastra a muro tramite la vite in dotazione che trova sede all'interno del vano Ø portapile (Fig. 8).

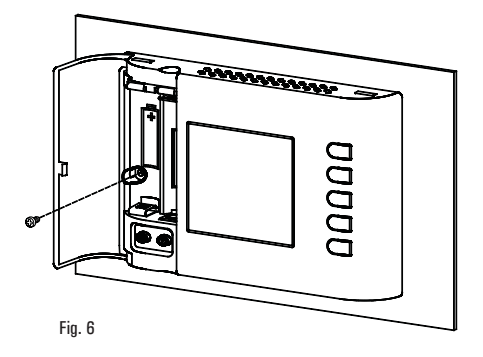

Inserire le batterie nel vano batterie (I di Fig. 1); vedi paragrafo 0 INSERIMENTO/SOSTITUZIONE BATTERIE

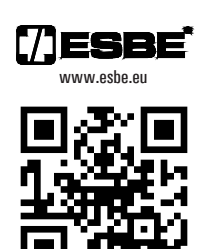

1 🗉

interasse 60 mm oppure 85mm facendo attenzione a fare

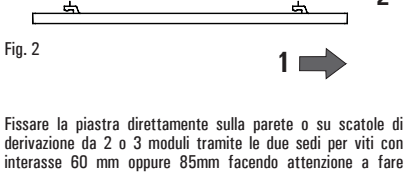

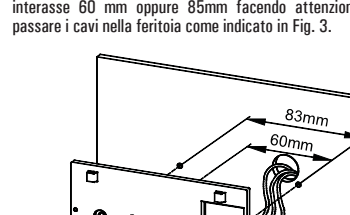

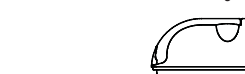

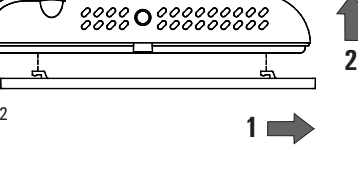

Sganciare la piastra a muro innestata sotto la base del cronotermoigrostato come indicato in Fig. 2.

# INSTALLATION

# 

To adjust properly room temperature, install the thermostat far from heat sources, airstreams or particularly cold walls (thermal bridges).

In order to grant the electrical safety, it is mandatory to screw the programmable thermo-hygrostat body to the wall mount plate through the two screws supplied which must be mounted in the battery holder.

If the load controlled by the relay of the programmable thermo-hygrostat operates with mains voltage, the connection must be made via an omnipolar switch complying with current standards and with a contact opening of at least 3 mm in each pole.

Installation and electrical wirings of this appliance must be made by qualified technicians and in compliance with the current standards.

 $\cdot$  Before wiring the appliance be sure to turn the mains power off.

The device is designed to be installed in a standard recess (or wall) mounted junction box with two or three modules or else directly on the wall using the screw anchors provided.

To install the device carry out the following steps:

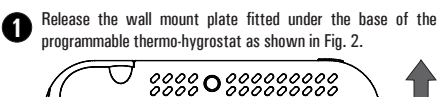

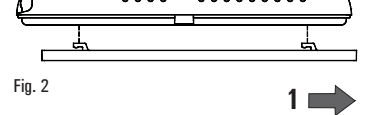

Fix the plate directly on the wall or onto 2 or 3 module junction boxes by means of the two holes for screws (distance between centres: 60 mm or 85mm), taking care to pass the wires through the opening as shown in Fig. 3.

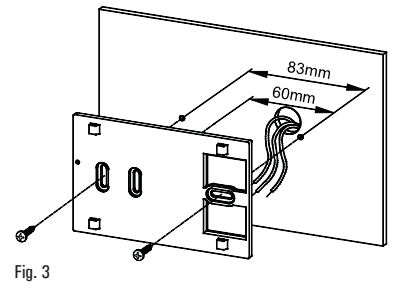

3 Make electrical wirings by passing the wires through the rectangular opening in the wall plate (Fig. 3), and according to the diagram in Fig. 4 or Fig. 5.

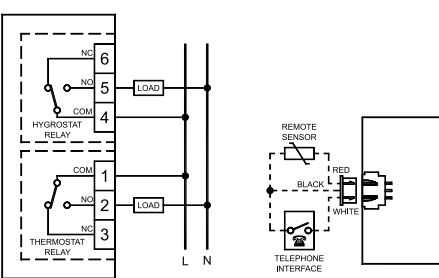

Fig. 4

2

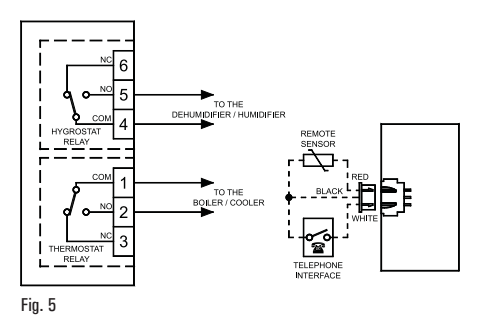

Connect the remote sensor (if present) or the phone interface to connector 'C' shown in Fig. 6. The load for the thermostat section must be wired to the terminal block 'A' shown in Fig. 6, meanwhile the load for the hygrostat section must be wired to the terminal block 'B' shown in Fig. 6.

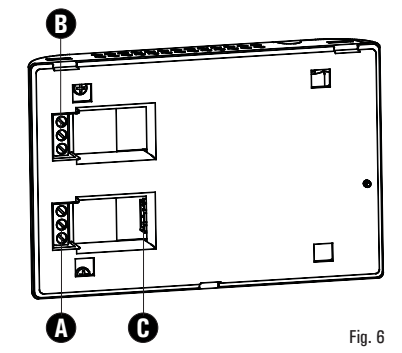

Wove the thermostat to the wall plate by fitting first the teeth of the base with the relevant holes of the plate and then exert a pressure on the device to the left side until the plastic teeth of the plate snap.

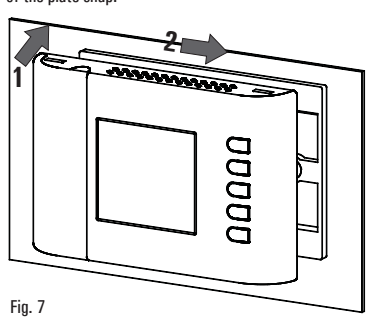

Secure the bodyof the programmable thermostat to the wall plate using the supplied screw that is located inside the battery compartment (Fig.8).

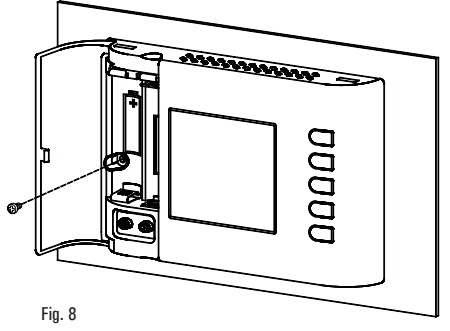

**6** Insert the batteries in the battery compartment (I in Fig. 1); see paragraph ' HOW TO INSERT/REPLACE THE BATTERIES '.

# QUICK GUIDE FOR SETTING THE TIME SCHEDULE

- Press button ' P '.
- The display shows ' **PrOG** ' with the icon ' 🖻 ' turned on.
- $\bullet$  Press key '  $\mathbf{0K}$  ': the display shows the word '  $\mathbf{dAY}$  ', the icon
- ' ➡ ' and the squares corresponding to the flashing days.
  Press buttons ' ▲ ' and ' ' in order to choose one of the four
- days combinations available as pre-set.
- Press button ' OK ' to confirm the choice.
  The display shows hour 00:00 with the relevant dash, in the upside
- right, flashing. • Press one of the following buttons to select the temperature
- regulation level desired: **Comfort mode:** Press the '**©A** ' button.

| Off / Antifreeze:       | Press the ' 🛈 ' button.   |
|-------------------------|---------------------------|
| Economy mode:           | Press the ' 🗖 ' button.   |
| Moving the time cursor: | Press button ' 🔺 ' or ' 🔄 |

- Each time the button which sets the regulation mode is depressed, the time cursor automatically jumps into the next half hour.
- Once the time schedule for the day or group of days selected has been set, press button ' OK '. The display will show the time schedule for the next day or group
- of days until the whole week has been covered.
- Once the time schedule for the whole week has been set, press button ' OK '. The programmable thermo-hygrostat will store the program into its memory and the word ' MEMO ' is shown on the display, then it will automatically quit the time schedule setting procedure.

# **ESBE Series TPH114**

BATTERY POWERED WEEKLY DIGITAL PROGRAMMABLE THERMO-HYGROSTAT

# -000000000000 -C 6 ٥C

# GENERALITIES

This device is a battery powered weekly digital programmable thermo-hygrostat for the control of room temperature and relative humidity on three levels: Comfort, Economy or Off / Antifreeze. The device can be used in heating and cooling plants.

The programmable thermo-hygrostat has a large backlit LCD display for all functional indications, the program schedule set, the room temperature reading, the relative humidity reading, or, as desired, the actual time.

Allows to set up to 7 different programs, one for each day of the week, with a minimum intervention time of 1/2 hour over 24 hours. In addition, the device offers the possibility of setting the Antifreeze temperature value, dew point control and sensor Offset value adiustment.

# **DESCRIPTION OF CONTROLS**

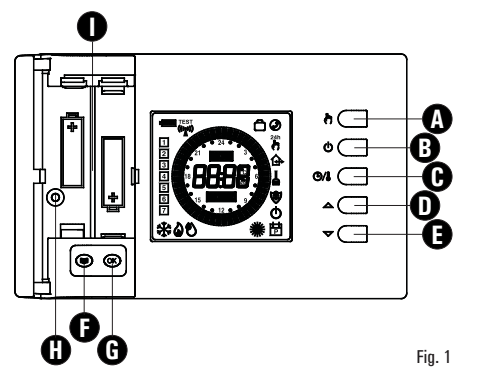

# LEGEND

A Button with double function:

- In normal operation: activates the function 24 hours Manual / Permanent Manual / Automatic.
- In schedule programming: sets the regulation temperature into Economy mode
- **B** Button with double function:
- In normal operation: turns on and off the programmable thermohygrostat.
- In schedule programming: sets the regulation temperature into Off / Antifreeze mode
- **C** Button with triple function:
- In normal operation: displays current time or temperature.
- In schedule programming: sets the regulation temperature into Comfort mode.
- In 'Set-Point temperatures settings', shows either the Comfort or the Economy temperature.
- **D** Changes the setpoint temperature and the configuration parameters (increasing the value).
- E Changes the setpoint temperature and the configuration parameters (decreasing the value).
- F Gives access to the user parameters list.
- **G** Button with double function:
- In normal operation updates the values sampled by the thermostat.
- In 'User parameters settings', enables the selected parameter modification and confirms the modified value.
- H Screw hole for fixing the programmable thermo-hygrostat body to the wall mount plate.
- Battery compartment.

# **DISPLAY SYMBOLS**

THW01B0001EV 027284 150716

In the following is explained the meaning of some symbols which may appear on the display:

Battery status indication.

# Flashing:

- Batteries discharged; replace batteries.
- Temperature regulation in Comfort mode
- Temperature regulation in Economy mode.
- (h)Temperature regulation in Off / Antifreeze mode. Ò
- Chronostat off: antifreeze function active, the display shows 匓 'NFF'
- ۵ Heating mode enabled.
- 畿 Cooling mode enabled.
- ٩ Activation in de-humidification or humidification.
- Temperature regulation in Comfort mode for 24 hours. ð
- ð Permanent temperature regulation in Comfort mode.
- Fixed: shows access to the user narameters Ħ Flashing: means that the selected user parameter can be modified
- Flashing:
- 4 Cleaning program active (the remaining time is shown on the (valnzih
- Flashing: Ċ Vacation program active (the remaining time is shown on the display).
- Fixed: Indicates that the telephone interface is active.
- Flashing: Ø
  - Indicates that the remote command received by the telephone interface has been overridden by another local request through the chronostat buttons.
  - Fixed:
- The temperature shown on the display is the one measured by the internal sensor, yet the temperature regulation takes £ place according to the remote sensor.
  - Flashing: Both temperature shown and room temperature regulation refer to the internal sensor.
  - Fixed:

The temperature shown on the display is the one measured by the remote sensor, yet the temperature regulation takes place according to the internal sensor. 1 ኑ

. Flashing:

Both temperature shown and room temperature regulation refer to the remote sensor.

STARTING UP

- When starting up for the first time:
- Insert the batteriesobserving the polarity markings shown in the battery compartment (see 'INSERTION / BATTERIES REPLACEMENT').
- · Set the time and day of the current week.
- Set the operating mode of the thermostat (user parameter 'C-H'):
- Heating (factory set) or Cooling. Setting the current time and day

To set the clock of the programmable thermo-hygrostat carry out the following steps:

- 1. Open the flap of the battery compartment.
- 2. Keep the 'OK' button pressed for at least 2 seconds; the hour digits will start flashing.
- 3. Set the hour using buttons '  $\blacktriangle$  ' and '  $\bigtriangledown$  '.
- 4. Confirm by pressing 'OK'; the minute digits will start flashing.
- 5. Set the minutes using buttons '  $\blacktriangle$  ' and '  $\bigtriangledown$  '
- 6. Confirm with 'OK'; the display shows the word 'dAY' and the square symbol corresponding to the current day flashes.
- 7. Set the current day of the week using buttons '  $\bigstar$  ' and '  $\blacktriangledown$  ' (the current day is highlighted by a box surrounding the number
- corresponding to the day of the week, 1 Monday .. 7 Sunday ) 8. Confirm by pressing 'OK'; the output of the time and day setting is automatic

# Time/Temperature/Humidity Display

By repeatedly pressing the ' 🕑 4 ' the display can alternately show the actual time, the room temperature (in °C) read by the internal sensor, distinguished by the ' $\mathbf{G}$  ' icon, the room temperature (in °C) read by the remote probe (if connected) distinguished by the ↑ icon and the room humidity (in %RH) read by the internal

7

sensor, distinguished by the ' $\mathbf{A}$ ' icon.

The temperature and humidity readings are displayed corrected by the Offset value set.

#### Note:

If the '  $\mathbf{rEG}$  ' parameter is set at '  $\mathbf{In}$  ', but an error is detected on the internal sensor, the display will show ' SEnS E xx '. In this situation the adjustment will be automatically interrupted and both relays will be placed in the Normally Open position.

If the ' **rEG** ' parameter has been set at ' **Out** ' but the remote probe has not been connected or is damaged, the display will show the respective wording ' SENS OPEN ' or ' SENS SHrt ' with the ' 🏠 ' icon on.

ATTENTION: In order to optimise battery duration, the programmable thermo-hygrostat performs sensor readings and error controls every 3 minutes or when 'Ok' is pressed and consequently, decides on activation or deactivation of the relay. Any error message must disappear within 3 minutes or on pressing the 'Ok' key. If the message does not disappear then problems have been detected on the sensors.

# Comfort and Economy temperatures/humidity adjustment

During normal operation, the display shows the room temperature and humidity reading and the icon relative to the current setting mode 🟶 ' or ' 🕻 '.

The programmable thermo-hygrostat reads the room temperature from the internal or external sensor (depending on the setting made in the ' rEG ' parameter), while the humidity is only read on the internal sensor.

The flashing '  $\mathbf{G}$  ' icon indicates that the adjustment (temperature or humidity) takes place on an internal sensor, while the flashing '  $\triangle$ icon indicates that the adjustment (temperature only) takes place on the remote probe.

Activation of the relay that controls the room humidity management system is indicated on the display by switch-on of the '  $\bigotimes$  ' icon.

The activation of the relay that controls the room heating/cooling management system is indicated on the display by the switch-on of the ' 🌢 ' icon for heating and the ' 🏶 ' icon for cooling.

Proceed as follows to adjust:

- Display the actual time. - Press the '  $\blacktriangle$  ' or '  $\blacklozenge$  ' key once: the display shows the comfort temperature set (distinguished by ' 🌞 ' icon) and the ' SET °C ' icon (indicating that the setpoint temperature is being displayed).

Press the '  $\blacktriangle$  ' and '  $\bigtriangledown$  ' keys to modify the setpoint temperature disnlaved

Press the ' 🖽 ' key, the display shows the economy temperature set (distinguished by the ' C' icon and the ' SET °C ' icon (indicating that the setpoint temperature is being displayed).

Press the '  $\blacktriangle$  ' and '  $\checkmark$  ' keys to modify the setpoint temperature displayed.

• Press the ' **CA** ' key, the display shows the comfort humidity set (distinguished by the ' **\*** ' icon) and the ' **SET** %**RH** ' icon (indicating that the setpoint humidity is being displayed).

Press the ' A ' and ' T ' keys to modify the setpoint humidity displayed.

Press the ' $\mathbf{OA}$  ' key, the display shows the economy humidity set (distinguished by the ' $\mathbf{C}$ ' icon) and the 'SET %RH' icon (indicating that the setpoint humidity is being displayed).

Press the '  $\blacktriangle$  ' and '  $\bigtriangledown$  ' keys to modify the setpoint humidity displayed.

Press the ' 🖒 ' key or after a few seconds of inactivity, the display goes back to showing the room temperature, memorising the values set

Note: Normally, in order to have night -time adjustment, the economy temperature/humidity must have a value lower than the comfort value.

The programmable thermo-hygrostat will adjust the room temperature in comfort or economy mode in agreement with the hourly program set (see ' USER PARAMETER SETTING ' paragraph).

the temperature below which condensate forms on the surfaces and

The dew point control is only active if the 'C·dp ' (Dew Point

The dew point control is only managed in cooling and/or

· If the conditions listed above are true, on the basis of the dew

point, the cooler and dehumidifier command will have priority

with respect to normal adjustment (i.e. with dew point control

The table blow (table 1) shows the dew point value (expressed in °C),

depending on the room temperature and relative humidity, expressed

· ENGLISH ·

depends on the temperature and humidity present in the room.

control) parameter has been activated.

dehumidification mode.

#### Dew point control The dew point (managed in the user parameter ' **C-dP** '), represents

ATTENTION

disabled).

as ' %RH '.

# Table 1

| Aria | 30%  | 35%  | 40%  | 45%  | 50%  | 55%  | 60%  | 65%  | 70%  | 75%  | 80%  | 85%  | 90%  |
|------|------|------|------|------|------|------|------|------|------|------|------|------|------|
| 30°C | 10.5 | 12.9 | 14.9 | 16.8 | 18.4 | 20.0 | 21.4 | 22.7 | 23.9 | 25.1 | 26.2 | 27.2 | 28.2 |
| 29°C | 9.7  | 12.0 | 14.0 | 15.9 | 17.5 | 19.0 | 20.4 | 21.7 | 23.0 | 24.1 | 25.2 | 26.2 | 27.2 |
| 28°C | 8.8  | 11.1 | 13.1 | 15.0 | 16.6 | 18.1 | 19.5 | 20.8 | 22.0 | 23.2 | 24.2 | 25.2 | 26.2 |
| 27°C | 8.0  | 10.2 | 12.2 | 14.1 | 15.7 | 17.2 | 18.6 | 19.9 | 21.1 | 22.2 | 23.3 | 24.3 | 25.2 |
| 26°C | 7.1  | 9.4  | 11.4 | 13.2 | 14.8 | 16.3 | 17.6 | 18.9 | 20.1 | 21.2 | 22.3 | 23.3 | 24.2 |
| 25°C | 6.2  | 8.5  | 10.5 | 12.2 | 13.9 | 15.3 | 16.7 | 18.0 | 19.1 | 20.3 | 21.1 | 22.3 | 23.2 |
| 24°C | 5.4  | 7.6  | 9.8  | 11.3 | 12.9 | 14.4 | 15.8 | 17.0 | 18.2 | 19.3 | 20.3 | 21.3 | 22.3 |
| 23°C | 4.5  | 6.7  | 8.7  | 10.4 | 12.0 | 13.5 | 14.8 | 16.1 | 17.2 | 18.3 | 19.4 | 20.3 | 21.3 |

Note: the dew point, highlighted in the table, refers to the environmental conditions considered excellent in the summer: Dew point =  $16.3^{\circ}$ C, with room temperature at  $26.0^{\circ}$ C and room humidity equal to 55.0% RH.

#### ATTENTION

· Condensate will form on the surfaces with temperature lower than or equal to that of the dew point calculated C-dP.

· The dew point is calculated automatically by the equipment when environmental conditions change

# For all details see ' ' C-dP ' DEW POINT MANAGEMENT '. Safety Control Algorithm

The 'Safety Control ' algorithm is used to manage the two relays controlling the thermostat and the programmable thermo-hygrostat. The algorithm allows not to activate the two relays simultaneously. so as not to burden the electric line in the start-up phase (peak) of the temperature and humidity control systems.

Practically, the activation is manages in a way not to have overlapping on activation of the two commands.

# SETTING THE USER PARAMETERS

To enter the mode for setting the programmable thermo-hvorostat parameters, proceed as follows:

- 1. Press the ' 🗃 ' button; the display will show the ' 📅 ' icon (bottom right) and the word ' PrOG '.
  2. Press the ' ' button repeatedly to scroll through the user
- narameters: Schedule Programming PrOG

| Antifreeze Setting                               | AFr                                                                                                    |
|--------------------------------------------------|----------------------------------------------------------------------------------------------------|
| Hysteresis Setting                               | ' HYS '                                                                                                    |
| Optimization Function Setting                    | ' OPt '                                                                                                    |
| Internal sensor Offset setting                   | ' OFS1 '                                                                                                    |
| Remote sensor Offset setting                     | ' OFS2 '                                                                                                    |
| Regulation sensor choice setting                 | ' rEG '                                                                                                    |
| House hold program Setting                       | ' CLE '                                                                                                    |
| Vacation program Setting                         | ' HOL '                                                                                                    |
| Setting heating or cooling                       | ' H-C '                                                                                                    |
| Programmable thermo-hygrostat hysteresis setting | ' HYH '                                                                                                    |
| Setting humidity sensor Offset                   | ' OFSH '                                                                                                    |
| Setting Dehumidification or Humidification       | ' dE-H '                                                                                                    |
| Dew point control                                | ' C-dp ′                                                                                                    |
| Rate of check on dew point                       | ' Cndp '                                                                                                    |
| Thermostat on time timer                         | ' Cntr '                                                                                                    |
| Reset to default data                            | ' dFLt '                                                                                                    |
|                                                  | Antirreze Setting<br>Hysteresis Setting<br>Optimization Function Setting<br>Internal sensor Offset setting<br>Remote sensor Offset setting<br>House hold program Setting<br>Vacation program Setting<br>Vacation program Setting<br>Setting heating or cooling<br>Programmable thermo-hygrostat hysteresis setting<br>Setting humidity sensor Offset<br>Setting Dumidity sensor Offset<br>Setting Dumidity offset<br>Setting Detumidification or Humidification<br>Dew point control<br>Rate of check on dew point<br>Thermostat on time timer<br>Reset to default data |

- 3. Press the 'OK' button to modify the selected parameter; the ' icon flashes.
- 4. Configure the data associated with each individual parameter as illustrated below.
- 5. To guit from the user parameters setting, press key '  $\mathbf{\Phi}$ ' or wait 10 seconds wothout pressing any key.

# ' PrOG ': SCHEDULE PROGRAMMING

Usually the circular band of dashes in the display shows the operating mode (Comfort, Economy, Off / antifrost) of the thermostat, while the vertical strip on the left shows the current day of the week (1 - Monday ... 7 - Sunday) high lighted with a square around the number to which it relates programming.

To facilitate the programming operation it is sufficient to remember this rule:

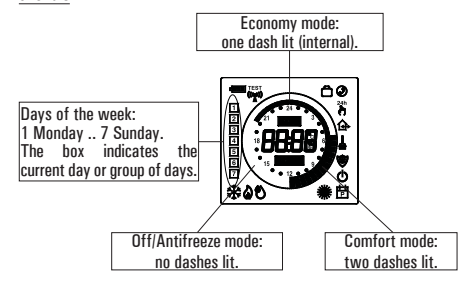

# To set the program schedule proceed as described below:

THW01B0001EV 027284 150716

- Note: You will exit the programming mode without memorizing the programmed schedule if more than 10 seconds elapse and you do not press any button; or else you can confirm the settings in sequence by pressing the 'OK' button without making any changes.
- 1. Select parameter ' **PrOG** ' and press button ' **OK** ': the display shows the word ' **dAy** ', icon ' 🖻 ' and the square symbols corresponding to the current day or group of flashes.
- 2. Press buttons ' 🔺 ' and ' 🗢 ' to set the combination of days to be

# nrourammed

| In the following the four available combinations are listed: |      |      |      |      |     |      |      |
|--------------------------------------------------------------|------|------|------|------|-----|------|------|
|                                                              | (Mo) | (To) | (We) | (Th) | (Fr | (Sa) | (Su) |
| 1st combination<br>of days                                   | 1    | 2    | 3    | 4    | 5   | 6    | 7    |
| 2nd combination<br>of days                                   | 1    | 2    | 3    | 4    | 5   | 6    | 7    |
| 3rd combination<br>of days                                   | 1    | 2    | 3    | 4    | 5   | 6    | 7    |
| 4th combination<br>of days<br>(Schedule<br>Day by Day)       | 1    | 2    | 3    | 4    | 5   | 6    | 7    |

# Note: For each day combination, the time schedule set will be the same for all days within each single group.

- 3. Press the 'OK ' button to confirm the setting made: the display will show the schedule previously programmed for the set day or group of days and the time 00.00 (cursor flashing on the interval between 00.00 and 00.30).
- 4. Set the operating mode.
- To facilitate the programming operation, the thermostat is factory preset with the following time intervals:

# TIME INTERVALS PRESET

| Comfort mode | Economy mode |
|--------------|--------------|
| 6.00 8.00    | 8.00 11.00   |
| 11.00 13.00  | 13.00 17.00  |
| 17.00 23.00  | 23.00 6.00   |

Alternatively, if the preset time interval doesn't fit the required needs, you can change it manually as follows:

5. For every time interval (each dash corresponds to a half hour) set the operating mode by pressing one of the following buttons

| Comfort mode:           | Press the ' 🖽' button.      |
|-------------------------|-----------------------------|
| Off / Antifreeze:       | Press the ' 😃 ' button.     |
| Economy mode:           | Press the ' 🎝 ' button.     |
| Moving the time cursor: | Press button ' 🔺 ' or ' 🗢 ' |
|                         |                             |

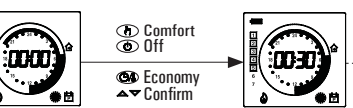

- Each time the button which sets the regulation mode is depressed, the time cursor automatically jumps into the next half hour.
- 6. After programming the schedule for the day or group of days selected, press the 'OK ' button.
- The display will show the program schedule for the next day or groups of days until the whole week is covered. 7. After programming the schedule for the entire week, press the ' **OK**
- button. The programmable thermo-hygrostat will memorize the schedule set and the word 'MEMO' will appear on the display; the device will automatically exit the schedule programming mode
- WARNING · If you want to reset the time intervals to factory settings, please reach the user parameter ' dFLt ' (the default data); In
- this case, all user parameters will be reset to factory settings. If you exit the time programming without pressing the 'OK ' button, or you do not save the settings, the time program will NOT be saved in memory and the previous program will be restored.

Changes are stored in memory only when the if you enable this operation with the phase characterized by the word мғмо'

# ' AFr ' ANTIFREEZE SETTING

The Antifreeze function allows you to select a minimum temperature to be maintained when the programmable thermo-hygrostat is off, so as to protect both the room and the equipment when the room temperature falls below the set value. The device leaves the factory with the Antifreeze function set on 3°C.

IMPORTANT: the function is active only when the device has been set in the heating mode.

- To set the Antifreeze temperature, carry out the following steps:
- 1. Select the parameter ' AFr ' and press the ' OK ' button.
- 2. The display shows the Antifrost temperature previously set and the 📅 ' icon flashes.
- 3. Press buttons ' 🛆 ' and ' 🗢 ' to change the setting (between OFF, 0.5°C..25°C); every change will be automatically memorized.
- 4. To return to the list of user parameters, press the 'OK' button.
- To exit the user parameters setting and resume normal operation, press the ' b tutton or wait 10 seconds without pressing any kev.

# **'HYS' SETTING THE HYSTERESIS**

Setting this parameter allows to define the hysteresis, in °C, which is applied to the programmable thermo-hygrostat to adjust the room temperature, whenever the ' C-dP ' (dew point) user parameter has not been enabled.

- To adjust the hysteresis perform the following steps:
- 1. Select the parameter 'HYS ' and press 'OK '
- 2. The display shows the previously set temperature and the ' 8

icon flashes.

- 3. Press the '  $\blacktriangle$  ' and '  $\blacktriangledown$  ' to change the value (between 0.1 °C .. 5.0 °C); each change is automatically saved.
- To return to the list of user parameters, press the 'OK' button.
- 5. To exit the user parameter settings and resume normal operation, press the ''' button or wait 10 seconds without pressing any key.

#### OPt OPTIMIZATION SETTING

The optimization function consists in the option of turning on the heating or cooling earlier than the scheduled time in order to reach the set temperature by the scheduled time.

The programmable thermo-hygrostat calculates the time necessary in order to reach the desired temperature and turns on the heating in advance accordingly, by the amount of time necessary to achieve the target.

The amount of time in advance may be 60 minutes at most and is calculated based on the average gradient of the previous 24 hours. To set the optimization function carry out the following steps:

- 1. Select the parameter 'OPt' and press the 'OK' button.
- 2. The display shows 'on' or 'Off' and the' ⊟' icon flashes. 3. Press button ' ▲ ' to activate (On) or ' ♥' to deactivate (Off) the function; every change will be automatically memorized.
- 4. To return to the list of user parameters, press the 'OK' button. 5. To exit the user parameter settings and resume normal operation,
- press the 'O' button or wait 10 seconds without pressing any key.

# **OFS1** / INTERNAL SENSOR OFFSET SETTING

With this parameter it is possible to correct the temperature reading of the internal sensor by  $\pm 5^{\circ}$ C in order to correct any systematic reading errors due to the positioning of the programmable thermohyprostat in areas unsuitable for measuring the room temperature. The device leaves the factory with the Offset set at 0.0°C.

To adjust the Offset value for the internal sensor, carry out the following steps:

- 1. Select the 'OFS1 ' parameter and press the 'OK ' button.
- 2. The display shows the Offset temperature previously set and the 📅 ' icon flashes.
- **3.** Press buttons ' $\blacktriangle$  ' and ' $\checkmark$  ' to modify the setting (range:  $-5.0^{\circ}$ C ...  $+5.0^{\circ}$ C); every change will be automatically stored in memory.
- 4. To return to the list of user parameters, press the 'OK' button. 5. To exit the user parameter settings and resume normal operation,
- press the ' $\mathbf{\Phi}$ ' button or wait 10 seconds without pressing any key.

# ' OFS2 ' REMOTE SENSOR OFFSET SETTING

With this parameter it is possible to correct the temperature reading of the remote sensor by  $\pm 5^{\circ}$ C in order to correct any systematic reading errors due to the positioning of the remote sensor in areas unsuitable for measuring the room temperature. The device leaves the factory with the Offset set at 0.0°C.

To adjust the Offset value for the remote sensor, carry out the following steps:

- 1. Select the 'OFS1 ' parameter and press the 'OK ' button. 2. The display shows the Offset temperature previously set and the
- 📅 ' icon flashes.
- 3. Press buttons ' $\blacktriangle$  ' and ' $\checkmark$  ' to modify the setting (range: -5.0°C .. +5.0°C); every change will be automatically stored in memory.
- 4. To return to the list of user parameters, press the 'OK' button.
- 5. To exit the user parameter settings and resume normal operation. press the 'O' button or wait 10 seconds without pressing any key.

# ' rEG ' REGULATION SENSOR CHOICE SETTING

This parameter sets whether the room temperature regulation is made based on the programmable thermo-hygrostat internal sensor or the remote sensor connected to the connector ' 🕑 ' in Fig. 6. For this parameter setting please find these directions:

- 1. Select parameter ' rEG ' then press key ' OK '
- 2. The display shows 'In' or 'Out' and the icon ' 📅 ' flashes.
- 3. Press keys ' 🔺 ' and ' 🗢 ' to change the value (In: internal sensor -Out: remote sensor); each change is automatically stored in memory
- 4. To return to the list of user parameters, press the 'OK' button.
- 5. To exit the user parameter settings and resume normal operation, press the ''' button or wait 10 seconds without pressing any key.

WARNING: When the regulation is set according to the remote sensor ' Out ' and in case this sensor is missing or broken, the temperature regulation will be performed according to the internal sensor, even if the parameter remains set on 'Out '.

# 'CLE' SETTING CLEANING PROGRAM

**'HOL' SET HOLIDAY PROGRAM** 

This program is useful when the house is being cleaned and the windows are opened thus making both the heating and cooling of the premises unnecessary. In these conditions, the relays are blocked in Off for two hours.

Note: Access to the cleaning program is NOT allowed when the programmable thermostat is in 'holiday mode'.

To activate the cleaning program, select the parameter 'CLE' and press the 'OK' button: the display shows the '  $\underline{L}$  ' icon flashing and, in place of the clock, the time remaining before returning to normal operation is shown.

The device will go back to the previous operating mode after two hours or if you press the '  ${\bf 0}$  ' button again.

If you intend to be away for a relatively long period it is advisable

to activate the Vacation Program, which will suspend the active

· ENGLISH ·

operating mode for the desired number of hours (from 1 to 95) or

# days (from 1 to 99).

At the end of the set number of hours or days, the programmable thermo-hygrostat will go back into the operating mode it was in prior to activation of the Vacation Program. While it is off, and in case the device has been set to Heating mode, the antifrost function will be in any case active, and the display will show the symbol '  $\Box$  ' and the countdown of the time remaining to the end of the program.

Note: Access to the vacation program will NOT be enabled while the ' cleaning program ' is on.

To activate the vacation program proceed as follows:

- 1. Select the parameter 'HOL' and press 'OK'; the display shows the symbol '  $\bigcirc$  ', the indication 'h OO' and the '  $\boxdot$  ' icon flashing.
- 2. Press buttons ' 🔺 ' and ' 🗢 ' to set the vacation time; every change will be automatically memorized.

Up to 95 hours, the programming is indicated in hours and the display will show ' h XX ' Once that value is exceeded, the device will automatically switch to

the mode for programming the vacation time in days and display will show ' d XX '. It will be possible to increase or decrease the hour or day by one unit at a time, with values ranging from 1 .. 95 hours and 4 .. 99 days.

- 3. To activate the holiday program for a given time, press again the 'OK' button or wait 10 seconds without pressing any key; the display shows the ' 🛱 ' icon flashing and the time remaining to the end of the holiday period.
- If you have not set the time duration of the holiday (h:00), you can exit the adjustment and return to normal operation by pressing the 'OK ' or ' 😃 ' or by waiting 10 seconds without pressing any key.
- 4. To deactivate the vacation function and resume normal operation. press the button ' 🕁 '.

# 'H-C' HEATING / COOLING SETTING

This setting is used to invert the operating logic of the thermostat relay according to whether a heating or air conditioning unit is being controlled.

# ATTENTION

- · By modifying the relay operating logic, the setpoint values will be automatically taken back to the default values for the mode set.
- · The programmable thermo-hygrostat leaves the factory set in the heating mode.
- To modify the operating logic, carry out the following procedure:
- 1. Select the parameter ' H-C ' and press ' OK '; the display shows the current adjustment mode and the '⊞' icon flashes.
   Press thebuttons ' ▲' and ' マ' to select thedesired adjustment;
- each change isautomatically saved.
- 3. To return to the list of user parameters, press the 'OK ' button. 4. To exit the user parameter settings and resume normal operation,

press the 'O' button or wait 10 seconds without pressing any key. During normal operation, if the heating mode is on, the ' & ' icon will remain lit, whereas if the cooling mode is on, the ' 🏶 ' will remain steadily lit.

# **'HYH' SETTING HYGROSTAT HYSTERESIS**

Setting this parameter allows to define the hysteresis, in %RH, which is applied to the programmable thermo-hyprostat to adjust the room humidity, whenever the 'C-dP ' (dew point) user parameter has not been enabled.

- To adjust the differential, perform the following operations:
- 1. Select the 'HYH ' parameter and press 'OK
- 2. The display will show the previously set value and the ' 📅 ' icon will flash.
- 3. Press the '  $\blacktriangle$  ' and '  $\blacktriangledown$  ' keys to modify the value (between 0.5%RH .. 10.0%RH); every modification is memorised automatically.
- 4. To return to the list of user parameters, press the 'OK' button.
- 5. To exit the user parameter settings and resume normal operation, press the 'O' button or wait 10 seconds without pressing any key.

# 'OFSH' INTERNAL HUMIDITY SENSOR OFFSET SETTING

With this parameter it is possible to correct the humidity reading of the internal sensor by  $\pm 5\%$ RH in order to correct any systematic reading errors due to the positioning of the programmable thermohyprostat in areas unsuitable for measuring the room humidity. The device leaves the factory with the Offset set at 0.0%RH.

To adjust the Offset value for the internal sensor, carry out the following steps:

- 1. Select the 'OFS1 ' parameter and press 'OK '.
- 2. The display will show the previously set Offset value and the ' 📅 ' icon will flash.
- 3. Press the '  $\blacktriangle$  ' and '  $\blacktriangledown$  ' keys to modify the value (between -5.0%RH ... +5.0%RH); every modification is memorised automatically.
- 4. To return to the list of user parameters, press the 'OK' button, 5. To exit the user parameter settings and resume normal operation.
- press the 'O' button or wait 10 seconds without pressing any key.

# 'dE-H' DEHUMIDIFICATION/HUMIDIFICATION SETTING

This setting is used to invert the operating logic of the programmable thermo-hygrostat relay according to whether a dehumidification or humidification device is being controlled.

# ATTENTION:

THW01B0001EV 027284 150716

· The dehumidification function is not active in the heating mode.

- By modifying the relay operating logic, the setpoint values will be automatically taken back to the default values for the mode set.
- The programmable thermo-hygrostat leaves the factory set in the dehumidifying mode.
- The procedure below must be followed to modify the operating logic: 1. Select parameter ' dE-H ' and press ' OK '; the display will show the
- actual adjustment mode and the ' 📅 ' icon will flash. Press the ' ▲ ' and ' ▼ ' keys to select the desired adjustment mode; every modification is memorised automatically.
- dEUM ': Dehumidification
  - ' HUMI ': Humidification
- 3. To go back to the list of user parameters, press ' OK '.

4. To exit user parameters setting and restore normal operation, press • or do not press any key for 10 seconds. During normal operation, dehumidification or humidification mode

activation is indicated by the '  $\bigotimes$  ' icon on.

# 'C-dP' DEW POINT MANAGEMENT

Using this parameter it is possible to enable/configure the Dew Point control in order to prevent the formation of surface condensate.

Proceed as follows to set this parameter:

- Select parameter 'C-dP' and press' OK '; the display will show the actual setting and the 'B' icon will flash.
   Press the ' ▲ ' and ' ♥ ' keys to select the desired adjustment
- mode; every modification is memorised automatically.
- The adjustment modes are the same:
- OFF: Dew point control disabled.
- d-EF: Dew point control with remote probe on underfloor plants.
- d-EC: Dew point control with remote probe on metal ceiling.
- d-FP: Dew point control enabled on foxed points; adjustment can take place on internal sensor or remote sensor (to set in the ' rEG parameter).

For every adjustment mode, which activates dew point management, it is possible to modify the factory setting by proceeding as follows:

- 3. On selection of the adjustment mode suitable for the plant to be managed, press ' OK '.  $\checkmark$  'keys to modify the value; every
- 4. Press the '  $\bigstar$  ' and ' modification is memorised automatically.

If the '  $d\mbox{-}FP$  ' parameter is selected, by pressing ' OK ', sit is possible to use the '  $\blacktriangle$  ' and '  $\blacktriangledown$  ' keys to modify the two thresholds in order to prevent the temperature reaching the dew point:

TF1: second lower threshold of the dew point (expressed in °C). TF2: first lower threshold of the dew point (expressed in °C).

To modify the value of the two thresholds, select TF1 or TF2 and press '  $\mathbf{OK}$  ' and then use the '  $\mathbf{\Delta}$  ' and '  $\mathbf{\nabla}$  ' keys to modify the value; every modification is memorised automatically.

| Adjustment<br>mode | Any<br>sub-narameters | Range of<br>adjustment |
|--------------------|-----------------------|------------------------|
| OFF                |                       |                        |
| d-EF               | SMF                   | 1.0°C 10.0°C           |
| d-EC               | SMC                   | 1.0°C 10.0°C           |
|                    | TF1                   | 5.0°C 24.8°C           |
| d-FP               |                       | (Limit TF1=TF2-0.2°C)  |
|                    | TF2                   | 5.2°C 25.0°C           |

5. To go back to the list of user parameters, press 'OK ' and then the ' key.

6. To exit user parameters setting and restore normal operation, press • or do not press any key for 10 seconds.

When the regulation modes 'd-EF', 'd-EC' o 'd-FP' are shown, the calculated dew-point (dP) value will be alternately shown.

WARNING

#### **Dew noint control limitations**

· When the dew point control is active in modes 'd-EF' or 'd-EC'. the parameter 'rEG' (room temperature regulation sensor) will be automatically set to the internal sensor. The dew point temperature will be calculated according to the temperature measured by the internal sensor, meanwhile the ceiling or floor temperatures will be calculated based on the remote sensor.

When the dew point regulation is active in mode 'd-FP' the regulation sensor will be the internal one, meanwhile the external sensor will only be used for the measured temperature.

- The dew-point temperature will always be calculated according to the temperature measured by the internal sensor. Once the parameter 'rEG' is reached, the label 'indP' will be shown on the display, together with the 'SET%RH' icon flashing. If the regulation sensor has to be modified, the settings for the dew-point control must first be modified.
- The dew-point regulation is active only when the regulator is set on cooling and dehumidification. Otherwise the access to parameter 'C-dP will not be allowed and the label 'nOdP' will be shown instead.
- The dew-point measurement is taken on a regular basis, according to the value set in the parameter 'cndP', from 3 minutes up to a
- maximum of 27 minutes. When the dew-point regulation is activated either when restarting
- from the states OFF, housekeeping or vacations, or when parameters 'd-EF', 'd-EC' or 'd-FP' have been changed; in this case the regulator will restart for 1 minute with all relays in NC position. in order to avoid sudden activations. After this phase the normal regulation will be activated.

For further details regarding the parameters involved in the control of the dew point, see the following paragraphs.

9

#### d-EF' Dew point control with external probe on underfloor plants.

When the dew point regulation is active with the 'C-dP' parameter set on 'd-EF', the regulator will control both systems attached for the cooling and de-humidification according to the comparison between the dew-point temperature and the temperature measured by the external sensor, thus applying the settings of the regulation 'd-EF regulation.

The following graphics describe the dew point control mode.

|   | PRIORITY ON<br>THERMOSTAT   | HYdP<br>hysteresis | PRIORITY ON<br>dp | cooler       |
|---|-----------------------------|--------------------|-------------------|--------------|
|   |                             |                    |                   |              |
|   | PRIORITY ON<br>Dehumidifier | HYdP<br>hysteresis | PRIORITY ON<br>dp | dehumidifier |
| Π | TF+S                        | ME TE-             | + SMF + HYdP      |              |

dp

Where:

- dP: dew point (see table 1).
- TE: External temperature measured
- SMF: dew point increase set in the sub-parameter ' d-EF '.

HYdP: dew point hysteresis equal to 0.5°C (cannot be modified).

#### 'd-EC' Dew point control with external probe on metal ceiling. When the dew point regulation is active with the 'C-dP' parameter set on 'd-EC', the regulator will control both systems attached for the cooling and de-humidification according to the comparison between the dew-point temperature and the temperature measured by the external sensor, thus applying the settings of the regulation 'd-EC' regulation.

The following graphics describe the dew point control mode.

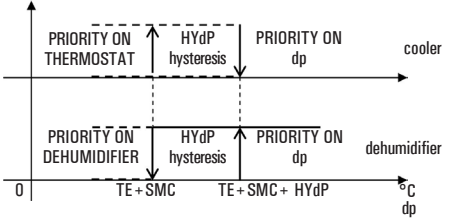

Dove:

Dove:

TF1:

TF2.

Example:

value of the air.

ATTENTION

0.2°C

dP:

- dP: dew point (see table 1).
- TE: External temperature measured
- SMC: incremento del punto di rugiada impostato nel sottoparametro d-EC

HYdP: dew point hysteresis equal to 0.5°C (cannot be modified).

# 'd-FP' dew point control on fixed points

dew point (see table 1).

been activated.

The following situation then occurs:

If the dew point control function, ' C-dP ', is activated on ' d-FPthe programmable thermo-hygrostat controls the cooling and dehumidification devices on the basis of the comparison of the temperature value of the dew point calculated and the temperature values relative to the dew points set in the sub-parameters ' TF1 and 'TF2

The following graphics describe the dew point control mode.

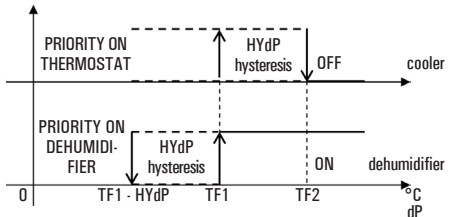

second lower threshold of the dew point (expressed in °C).

first lower threshold of the dew point (expressed in °C).

On identification of the dew point temperature (table 1) which is to be

respected, thresholds 'TF1 ' and 'TF2 ' will be set in order to obtain

dP > TF1 = the dehumidification system starts to operate,

 $\overline{dP > TF2}$  = the dehumidification system remains active, but the

Once the value of ' TF2 ' is set lower than the minimum temperature

of the cooling surface, this control allows to prevent the formation of

condensate on the surface for any temperature and relative humidity

• The maximum value of ' TF1 ' will be self-limited to ' TF2 ' less

- The 'TF2 ' value must always be set with a value lower than

the minimum temperature reached by the cooling surface to

· ENGLISH ·

cooling system is deactivated.

maintaining the cooling system active if it has already

**HYdP**: dew point hysteresis equal to 0.5°C (cannot be modified).

system adjustment such to prevent the formation of condensate.

 The difference between the value of ' TF2 ' and the minimum temperature of the coldest surface in the room will be assessed by qualified staff, according to the type of plant, thermal inertia and the various environmental conditions. Generally, a minimum of 1°C is recommended for underfloor plants and 3°C for metal ceilings.

#### 'CndP' Rate of check for the dew-point regulation

This parameter allows to set the minimum time, in minutes. which must elapse between two consecutive activations of the output relays, caused by the ' c-dP ' function intervention.

This time interval can be set in steps of 3 minutes; it will be reinitialised every time the dew-point regulation mode is changed by the user (' d-EF ', ' d-EC ' or ' d-FP ').

# 'Cntr' THERMOSTAT RELAY ACTIVATION TIMER

Using this parameter it is possible to display the thermostat relay activation time meter relative to the actual day. The timer is automatically reset at midnight.

Proceed as follows:

- 1. Select the ' Cntr ' parameter and press ' OK ', the device displays the hours of activation of the thermostat relay alternating with the wording ' Cntr ' + the ' 📅 ' icon.
- 2. To go back to the list of user parameters, press ' OK ' and then the 'Ů' key.
- 3. To exit user parameters setting and restore normal operation, press ' 🕁 ' or do not press any key for 10 seconds.

#### 'dELt' SET DEFAULT DATA

With this parameterit ispossible to resetuser parametersin order tobring back all theparameters to thefactory defaults.

- Proceed as follows: 1. Select the parameter 'dFLt' and press 'OK'; the device automatically sets the default data and the display will show '-dFand the ' 🛱 ' icon flashes.
- 2. To return to the list of user parameters, press the 'OK' button.
- 3. To exit the user parameter settings and resume normal operation, press the 'O' button or wait 10 seconds without pressing any key.

# WARNING!

Restoring the Default Data will reset all settings made by the user, such as Time Program, Heating/Cooling, Set-Points and all other programmable data.

# **SWITCHING OFF · ANTIFREEZE FUNCTION**

To deactivate the programmable thermo-hygrostat press the ' m U ' button.

The display will show the word ' OFF '

If the programmable thermo-hygrostat has been set in the heating mode, the Antifreeze function will be active and the ' 😻 ' symbol will appear on the display; in such a case the room temperature will be controlled based on the value set for the Antifreeze temperature (see paragraph 'SETTING THE USER PARAMETERS').

# **AUTOMATIC OPERATION / 24H MANUAL / PERMANENT** MANUAL OVERRIDE FUNCTION

With the ' 🖨 ' key, the programmable thermo-hygrostat may be forced to adjust the room temperature and humidity according to the comfort temperature and humidity set, regardless of the time programming settings

By pressing the ' h ', button repeatedly you can switch from Automatic to 24 hour Manual, from 24 hour Manual to Permanent Manual and from Permanent Manual back to Automatic.

During operation in manual mode, the display does not show the time (manual 24h) or ' 🎝 ' (permanent manual) and the ' 🗰 ' symbol. Pressing the ' 🎝 ' button once will activate the 24 hour Manual mode

and the programmable thermo-hygrostat will remain in this mode until the time 23:59 is reached, after which it will go back into the Automatic mode. Note: If the device is set in the 24h Manual mode and the Vacation

program is activated, after the Vacation period has elapsed, if it is past the time 23.59, the programmable thermo-hygrostat will go back into the Automatic mode and follow the set program schedule.

Pressing the ' button a second time will switch the programmable thermo-hyprostat into the Permanent Manual mode and it will remain in this mode until you press the ' 👌 ' button again.

# TIME/TEMPERATURE/HUMIDITY DISPLAY

By repeatedly pressing the ' 🕑 / L ' button, the display can show the actual time with the icon relative to the temperature adjustment probe (internal '  $oldsymbol{G}$  ' or external '  $oldsymbol{G}$  '), the room temperature read by the internal sensor, distinguished by the ' 🔂 ' icon, the room temperature read by the remote probe (if connected) distinguished by the '  $\triangle$ icon and the room humidity read by the internal sensor, distinguished by the ' \Lambda ' icon.

The temperature and humidity readings are displayed corrected by the Offset value set.

Note: If the ' **rEG** ' parameter is set at ' **In** ', but an error is detected on the internal sensor, the display will show ' SEnS E xx '. In this situation the adjustment will be automatically interrunted and both relays will be placed in the Normally Open position. If the 'rEG ' parameter has been set at 'Out ' but the remote probe has not been connected or is damaged, the display will show the respective wording ' SENS OPEN ' or ' SENS SHrt ' with the ' 🏠 ' icon on.

# ATTENTION:

In order to optimise battery duration, the programmable thermohygrostat reads the room temperature every 3 minutes and, consequently, decides on activation or deactivation of the relays. Press the 'OK ' button briefly to perform an instant refresh.

# BACKLIGHTING

The display backlight turns on whenever and button is pressed. It turns off automatically 20 seconds after the last pressing of a button.

# **HOW TO INSERT / REPLACE BATTERIES**

The battery charge status is constantly displayed by means of the symbol. The battery charge is at a maximum if all three level indicators are lit inside the symbol. If the ' 🚛 ' symbol (completely empty) flashes, it means that the batteries are depleted and must be replaced. In this case, both the relays are placed in the safety position (N.C.) and the display alternately shows the time (or temperature or humidity) and the word ' BATT '. If the batteries are not replaced as soon as possible, the '  $\diamond$  ' or '  $\circledast$  ' symbols will also flash indicating that the device is blocked

- To replace the batteries proceed as follows:
- 1. Open the flap of the battery compartment (Fig. 1).
- 2. Remove the batteries, prying them out with the aid of a tool if necessary.
- 3. Insert the new batteries, which must be alkaline 1.5V type AA. 4. Check for correct time and date and eventually reset it.

#### CONNECTION TO A TELEPHONE INTERFACE

The programmable thermostat allows to connect a telephone interface with continuous operation (latching relay) to the connector '  $\mathbf{B}$  ' in Fig. 6.

Use of a suitable telephone interface does not require any setting to be made on the programmable thermo-hygrostat; for directions on using the telephone interface see the instruction manual provided. Via a telephone interface it is possible to turn the programmable

thermo-hydrostat Off or turn it On in the Permanent Manual mode. Depending on the commands received from the telephone interface the programmable thermo-hygrostat will act according to the following operating logic:

1. Telephone interface contact closed:

The programmable thermo-hygrostat will switch into the 'Permanent Manual' mode: the ' 👆 ' and ' 🥥 ' symbols will be shown on the display.

2. Telephone interface contact open, after (and only after) a previous closure, if no buttons have been pressed (Manual/Off): The programmable thermo-hygrostat will be switched off and the word 'OFF' will be displayed along with the ' $\mathfrak{O}$ ' symbol. If the 'Antifreeze' function is active the ' $\mathfrak{O}$ ' symbol will be displayed.

IMPORTANT: the commands input by pressing the control buttons will always have priority over the commands received from the telephone interface.

If you press the ' 🎝 ' or ' 🕁 ' button on the programmable thermohygrostat, the device will change its status and the ' 🥥 ' icon will flash to indicate that the interface command has been overridden by a command input with a control button.

The ' (2) ' icon will stop flashing if the telephone interface sends the programmable thermo-hygrostat the same command as the one made with the button or if the telephone interface is reset. In such a case the status set by means of the control button will not be changed and the programmable thermo-hygrostat will be ready to receive a new command. IMPORTANT

If an Off command is sent to the programmable thermohyprostat via the telephone interface (contact open), it is a good idea to check that the command has been executed by the programmable thermo-hygrostat by carrying out the following realignment procedure:

1. Using the functions of the telephone interface, check that the contact is open, sending an Off command if necessary.

- 2. Send a command to the telephone interface to close the contact (the programmable thermo-hygrostat will turn on).
- 3. Using the functions of the telephone interface, check that the contact is closed.
- 4. Send a command to the telephone interface to open the contact (the programmable thermo-hygrostat will turn off).

During this sequence no commands should be input with the control buttons as they have priority over the interface commands.

# 

| EGHINIGAL GHANAGI EN          | 191109                                                |
|-------------------------------|-------------------------------------------------------|
| Power supply:                 | 2 x 1.5V, alkaline batteries (Type AA)                |
| Battery life:                 | > 1 year                                              |
| Backlight turns off:          | $20\ \text{sec.}$ after the last pressing of a button |
| Thermostat section            |                                                       |
| Range of adjustment: comfort: | 5°C 40°C                                              |
| economy:                      | 5°C 40°C                                              |
| Asymmetrical differential:    | 0,1°C 5°C (Default 0,2°C)                             |
| hermostat relay               |                                                       |
| ontacts capacity:             | 5(1)A 250V ~ SPDT                                     |
| lygrostat section             |                                                       |
| Range of adjustment: comfort: | 10%RH 95%RH                                           |
| economy:                      | 10%RH 95%RH                                           |
| )ifferential:                 | 0,5%RH 10.0%RH (Default 2.0%RH)                       |
|                               |                                                       |

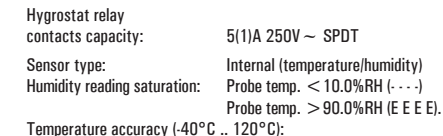

ΔT (°C) ± 2.0 maximal tolerance typical tolerance ± 1.5 ± 1.0 ± 0.5 ± 0.0 -40 -20 0 20 40 60 80 100 120 Temperature (°C)

Humidity accuracy (0%RH .. 100%RH @25°C):

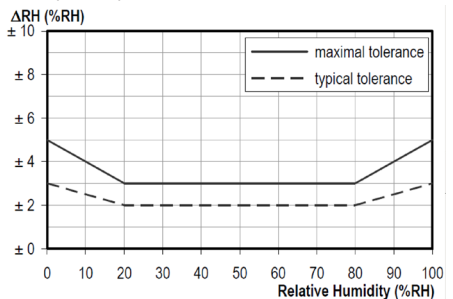

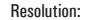

Internal sensor Offset:

0.1°C (-9.9°C 50°C) 0.1%RH (10%RH .. 90%RH) ± 5.0°C. (Default 0.0°C)

NTC 10K Ohm ±1% @ 25°C (optional)

± 5.0% RH. (Default 0.0°C)

± 5.0°C. (Default 0.0°C)

Temp.: Humidity Remote probe type: Remote probe Offset: Antifreeze: Dew point: Ext. Interface Input: Protection rating: Class of protection against electric shock: Number of manual cycles: Number of automatic cycles: Type of action: Tracking index: Pollution situation: Overvoltage category: Operating temperature: Storage temperature: Humidity limits: Enclosure: Material: Colour:

OFF / 0.5°C .. 25.0°C (Default 3.0°C) OFF / d-EF / d-EC / d-FP (Default d-FP) On/Off type continuous signal. IP 30 Ⅱ(□) 1.000 100,000 100 PTI 175 2 (normal) ш 0°C..+40°C ·10°C..+50°C 20% .. 80% RH non-condensing ABS+PC VO self-extinguishing Signal white (RAL 9003)

Light grey (RAL 7035)

156 gr

Weight:

# **CLASSIFICATION UNDER REG. 2013.811.EC**

- Class: Contribution to energy efficiency: 1%

# **NORMATIVE REFERENCES**

The product complies with the following standards (EMC 2004/108/EC and LVD 2006/95/EC):

FN-60730-1 (2011) EN-60730-2-7 (2010) EN-60730-2-9 (2010)

# DIMENSIONS

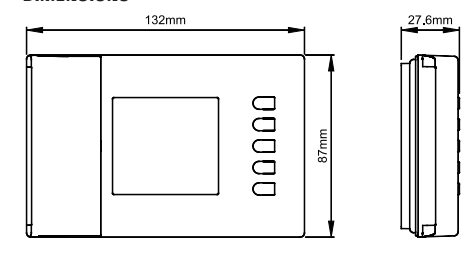

# WARRANTY

In the view of a constant development of their products, the manufacturer reserves the right for changing technical data and features without prior notice. The consumer is guaranteed against any lack of conformity according to the European Directive 1999/44/EC as well as to the manufacturer's document about the warranty policy. The full text of warranty is available on request from the seller.

# ESBE Series TPH114

# CHRONO-THERMO-HYGROSTAT DIGITAL HEBDOMADAIRE À PILES

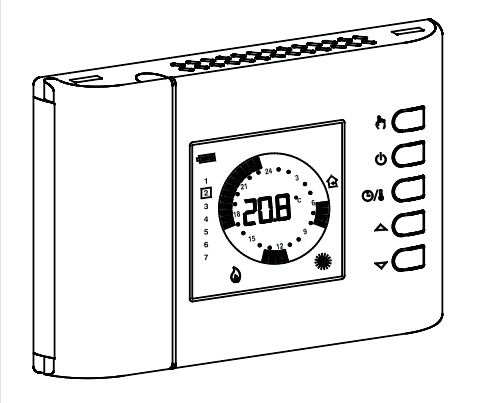

# GÉNÉRALITÉS

Ce dispositif est un chrono-thermo-hygrostat digital à batteries hebdomadaire pour le contrôle de la température ambiante et de l'humidité relative sur trois niveaux: Confort, Réduit ou arrêt/Antigel. Le dispositif peut être utilisé tant pour des systèmes de chauffage que de refroidissement.

Le chrono-thermo-hygrostat est équipé d'un grand afficheur rétro-illuminé pour la visualisation de toutes les indications de fonctionnement, le programme horaire établi, la température ambiante et l'humidité relative relevées ou, au choix, l'heure.

Il offre la possibilité d'établir jusque 7 programmes distincts, un par jour de la semaine, avec un temps d'intervention minimal d'une demiheure dans l'arc des 24 heures.

En plus le dispositif offre la possibilité d'établir la valeur de la température d'Antigel, le contrôle du point de rosée et le réglage du décalage relatif du capteur.

# **MISE EN MARCHE**

À la première mise en marche :

- Introduire les piles à leur place en respectant les polarités indiquées (voir paragraphe 'INSERTION/REMPLACEMENT DES BATTERIES').
   Régler l'heure et la date.
- Choisir la modalité de fonctionnement du chrono-thermo-hygrostat (paramètre utilisateur 'H-C'): Chauffage (choix réglé à la sortie d'usine) ou Refroidissement.

# Réglage de l'heure et du jour courants

Pour régler l'horloge du chrono-thermo-hygrostat, effectuer les opérations suivantes :

- 1. Ouvrir le volet d'accès au logement des piles.
- 2. Appuyer pendant au moins 2 secondes le bouton '  $\mathbf{0K}$  ', les chiffres de l'heure clignotent.
- 3. Régler l'heure avec les touches ' ▲ ' et ' マ '.
- 4. Confirmer avec la touche ' OK ', les chiffres des minutes clignotent.
  5. Régler les minutes avec les touches ' ▲ ' et ' ▼ '.
- 6. Confirmer avec la touche 'OK'; l'afficheur montre l'inscription 'dAY' et le carré de sélection relatif au jour de la semaine en cours clignote.
- 8. Confirmer avec ' OK ', la sortie du réglage de l'heure et du jour est automatique.

# Visualisation Heure / Température / Humidité

En appuyant cycliquement sur la touche ' **OA** ' on peut afficher alternativement l'heure courante, la température ambiante (en °C) relevée par le capteur interne, signalé par l'icône ' **A** ', la température ambiante (en °C) relevée par la sonde à distance (si connectée) signalée par l'icône ' **D** ' et l'humidité ambiante (en %RH) relevée par le capteur interne, signalé par l'icône ' **A** '. Les température et humidité relevées sont affichées déjà corrigées de la valeur du décalage relatif prédéterminée.

Note: Dans le cas où le paramètre ' rEG ' est réglé sur ' In ', mais une erreur est détectée sur le capteur interne, l'afficheur indiquera ' SENS E xx '. Dans ce cas, la régulation sera interrompe

automatiquement et les deux relais seront placés en position Normalement Ouverte. Dans le cas où le paramètre ' **rEG** ' est réglé sur ' **Out** ' mais la sonde à distance n'est pas connectée où est endommanée

a sunue a oistance n'est pas connectée où est endommagée l'afficheur indiquera respectivement 'SENS OPEN ' ou bien 'SENS SHrt ' avec l'icône ' ♠ ' allumée.

ATTENTION : pour optimiser la durée des batteries, le chronothermo-hygrostat effectue la lecture des capteurs et le contrôle des erreurs toutes les 3 minutes ou bien après appui sur la touche 'Ok' et en conséquence, décide de l'activation ou la désactivation du relais.

L'éventuelle indication d'erreur devrait disparaître après 3

minutes ou bien à l'appui sur la touche 'Ok'. Si l'indication ne disparaît pas, des problèmes ont été détectés sur les capteurs.

# Réglage température/humidité de confort et réduction

Durant le fonctionnement normal l'afficheur montre la température et l'humidité ambiante relative et l'icône relative au mode de réglage actuel ' ou bien ' C'.

Le chrono-thermo-hygrostat relève la température ambiante grâce au capteur interne ou bien à un capteur à distance (selon la programmation du paramètre utilisateur **' rEG**'), alors que la mesure de l'humidité se fait seulement grâce au capteur interne.

L'icône ' A' clignote pour indiquer que le réglage (température ou humidité) doit se faire sur le capteur interne, alors que l'icône ' A' clignote pour indiquer que le réglage (seulement pour la température) doit se faire sur la sonde à distance.

L'activation du relais qui contrôle le système pour la gestion de l'humidité ambiante est signalée sur l'afficheur par l'icône ' 🖒 '.

L'activation du relais qui contrôle le système pour la gestion du chauffage/refroidissement ambiante est signalée sur l'afficheur par l'icône '  $\clubsuit$  ' pour le refroidissement.

Effectuer le réglage selon la procédure suivante :

# · Afficher l'heure actuelle.

 Appuyer une seule fois sur la touche ' ▲ ' ou ' ▼ ': l'afficheur montre la température de confort réglée (signalée par l'icône ' 業 ') et l'icône ' SET °C ' (à indiquer que la température de consigne est affichée).

- Appuyer sur les touches '  $\checkmark$  ' et '  $\checkmark$  ' pour modifier la température de consigne affichée.

Appuyer sur la touche 'OA'; l'afficheur montrera la température de réduction réglée (signalée par l'icône '€') et l'icône 'SET °C ' (à

indiquer que la température de consigne est affichée). - Appuyer sur les touches '▲' et ' マ ' pour modifier la température

de consigne affichée. - Appuyer sur la touche ' 👁 '; l'afficheur montrera l'humidité de

confort réglée (signalée par l'icône ' # ') et l'icône ' SET %RH ' (à indiquer que l'humidité de consigne est affichée).

- Appuyer sur les touches ' ▲ ' et ' マ ' pour modifier l'humidité de consigne affichée.

Appuyer sur la touche '  $\mathfrak{OA}$  '; l'afficheur montrera l'humidité de réduction réglée (signalée par l'icône ' **C**') et l'icône ' **SET %RH** ' (à indiquer que l'humidité de consigne est affichée).

Appuyer sur les touches '  $\blacktriangle$  ' et '  $\blacktriangledown$  ' pour modifier l'humidité de consigne affichée.

Appuyer sur la touche ' 🕁 ' ou bien après quelques secondes d'inactivité, l'afficheur revient à la température ambiante tout en avant mémorisé les valeurs définies.

Note: Normalement, pour avoir la régulation nocturne, la température / humidité de réduction devront avoir une valeur inférieure à celle de confort.

Le chrono-thermo-hygrostat effectuera la régulation de la température ambiante en mode confort ou réduction en accord avec le programme horaire défini (voir paragraphe 'RÉGLAGE DES PARAMÈTRES UTILISATEUR).

# Contrôle du point de rosée

Le point de rosée (géré par le paramètre utilisateur '**C-dP**'), représente la température sous laquelle il y a formation de condensation sur les superficies et dépend de la température et de l'humidité présentes dans l'ambiance.

# ATTENTION

- Le contrôle du Point de Rosée est activé seulement si le paramètre utilisateur ' C-dp ' (contrôle du Point de Rosée) a été activé.

Le contrôle du point de rosée est géré seulement en mode refroidissement et/ou déshumidification.

Si les conditions ci-dessus sont remplies, la commande du refroidisseur et du déshumidificateur, selon le point de rosée, aura la priorité respectivement à la régulation normale (c'est-à-dire le contrôle du point de rosée déshabilité).

Dans le tableau ci-dessous (tableau 1) on peut voir la valeur du point de rosée (exprimée en °C), en fonction de la température ambiante et de l'humidité relative, exprimée en "%RH".

#### Tableau 1

| Aria | 30%  | 35%  | 40%  | 45%  | 50%  | 55%  | 60%  | 65%  | 70%  | 75%  | 80%  | 85%  | 90%  |
|------|------|------|------|------|------|------|------|------|------|------|------|------|------|
| 30°C | 10.5 | 12.9 | 14.9 | 16.8 | 18.4 | 20.0 | 21.4 | 22.7 | 23.9 | 25.1 | 26.2 | 27.2 | 28.2 |
| 29°C | 9.7  | 12.0 | 14.0 | 15.9 | 17.5 | 19.0 | 20.4 | 21.7 | 23.0 | 24.1 | 25.2 | 26.2 | 27.2 |
| 28°C | 8.8  | 11.1 | 13.1 | 15.0 | 16.6 | 18.1 | 19.5 | 20.8 | 22.0 | 23.2 | 24.2 | 25.2 | 26.2 |
| 27°C | 8.0  | 10.2 | 12.2 | 14.1 | 15.7 | 17.2 | 18.6 | 19.9 | 21.1 | 22.2 | 23.3 | 24.3 | 25.2 |
| 26°C | 7.1  | 9.4  | 11.4 | 13.2 | 14.8 | 16.3 | 17.6 | 18.9 | 20.1 | 21.2 | 22.3 | 23.3 | 24.2 |
| 25°C | 6.2  | 8.5  | 10.5 | 12.2 | 13.9 | 15.3 | 16.7 | 18.0 | 19.1 | 20.3 | 21.1 | 22.3 | 23.2 |
| 24°C | 5.4  | 7.6  | 9.8  | 11.3 | 12.9 | 14.4 | 15.8 | 17.0 | 18.2 | 19.3 | 20.3 | 21.3 | 22.3 |
| 23°C | 4.5  | 6.7  | 8.7  | 10.4 | 12.0 | 13.5 | 14.8 | 16.1 | 17.2 | 18.3 | 19.4 | 20.3 | 21.3 |

Note: le point de rosée, mis en évidence dans le tableau, tient

compte de conditions climatiques considérées comme optimales en été :

Point de rosée = 16.3°C, avec température ambiante de 26.0°C, et humidité ambiante de 55.0%RH.

# ATTENTION

- Sur les superficies avec température mineure ou égale au point de rosée calculé C-dP, se formera la condensation

 Le calcul du point de rosée est effectué automatiquement par l'appareil quand les conditions environnementales varient.

Pour tous les détails voir le paragraphe " 'C-dP' GESTION DU POINT DE ROSÉE ".

# Algorithme Safety Control

Les deux relais pour le contrôle du thermostat et de l'hygrostat sont gérés grâce à l'algorithme "Safety Control"

L'algorithme permet de ne pas activer simultanément les deux relais, de manière à ne pas surcharger la ligne électrique en phase de départ des systèmes pour le contrôle de la température et de l'humidité. En pratique l'activation est gérée de manière à ne pas avoir de

superpositions dans l'activation des deux commandes.

# **RÉGLAGES DES PARAMETRES DE L'UTILISATEUR**

Pour effectuer le réglage des paramètres du chrono-thermo-hygrostat, agir de la manière suivante :

1. Appuyer sur la touche ' ♥ ', l'afficheur montrera l'icône ' 🛱 ' (en bas à droite) et l'inscription ' **PrOG** '.

 Appuyer à plusieurs reprises sur la touche ' i pour se déplacer entre les paramètres de l'utilisateur :

|   | Reglage du programme horaire                               | Prug         |
|---|------------------------------------------------------------|--------------|
|   | Réglage de l'antigel                                       | ' AFr '      |
|   | Réglage différentiel                                       | ' HYS '      |
|   | Réglage des fonctions d'optimisation                       | ' OPt '      |
|   | Configuration Offset du capteur interne                    | ' OFS1 '     |
|   | Configuration Offset de la sonde à distance                | ' OFS2 '     |
|   | Configuration de la Sonde de réglage                       | ' rEG ′      |
|   | Réglage programme nettoyage                                | ' CLE '      |
|   | Réglage programme Vacances                                 | ' HOL '      |
|   | Réglage chauffage ou refroidissement                       | ' H·C '      |
|   | Réglage hystérésis hygrostat                               | ' HYH '      |
|   | Réglage Offset du capteur d'humidité                       | ' OFSH '     |
|   | Réglage déshumidification ou humidification                | ' dE-H '     |
|   | Contrôle du point de rosée                                 | ' C-dp ′     |
|   | Fréquence d'activation du contrôle du point de rosée       | ' Cndp '     |
|   | Compteur des heures d'allumage du thermostat               | ' Cntr '     |
|   | Réglage données par défaut                                 | ' dFLt '     |
| 3 | . Appuyer sur la touche ' P ' pour modifier le paramètre s | électionné ; |

l'icone i ⊞i clignote.

 Configurer les données relatives à chaque paramètre, comme illustré ci-après.

5. Pour sortir de la programmation des paramètres utilisateur, appuyer sur la touche ' 心 ' ou bien attendre 10 secondes sans appuyer sur aucune touche.

# ' PrOG ': RÉGLAGE DU PROGRAMME HORAIRE

Normalement l'anneau de tirets de l'afficheur montre la modalité de fonctionnement (Confort, réduction, Off/antigel) du chrono-thermohygrostat alors que la bande verticale de gauche montre le jour actuel de la semaine (1 Lundi ... 7 Dimanche) mis en évidence par un carré sur le numéro auquel se rapporte la programmation.

Pour faciliter l'opération de programmation il suffit de retenir la règle suivante :

Jours de la semaine : 1 lundi .. 7 dimanche. Le carré indique le jour ou le groupe de jours courant.

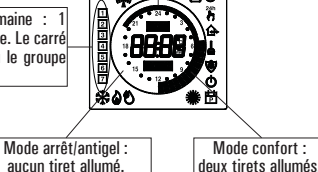

Mode réduit :

- Pour établir le programme horaire, suivre comme décrit ci-après : Remarque : on sortira du réglage sans enregistrer le programme établi si aucune touche n'est appuyée pendant plus de 10 secondes, ou bien en confirmant de manière séquentielle les réglages au moyen du bouton 'OK ' sans effectuer aucune modification.
- 1. Sélectionner le paramètre 'PrOG' et appuyer sur la touche 'OK': l'afficheur montre l'inscription 'dAy', l'icône ' 🗗 ' et les carrés
- autour du jour ou du groupe de jours correspondants clignotent. 2. Appuyer sur les touches ' 🍝 ' et ' 🗢 ' pour établir la combinaison
- de jours à programmer. Ci-dessous la liste des 4 combinaisons disponibles :

|                                                             | (Lu) | (Ma) | (Me) | (Gi) | (Ve) | (Sa) | (Do) |
|-------------------------------------------------------------|------|------|------|------|------|------|------|
| l° combinaison<br>de jours                                  | 1    | 2    | 3    | 4    | 5    | 6    | 7    |
| ll° combinaison<br>de jours                                 | 1    | 2    | 3    | 4    | 5    | 6    | 7    |
| III° combinaison<br>de jours                                | 1    | 2    | 3    | 4    | 5    | 6    | 7    |
| IV° combinaison<br>de jours<br>(Programme jour<br>par jour) | 1    | 2    | 3    | 4    | 5    | 6    | 7    |

# Note: Pour chaque combinaison de jours, le programme qui sera établi sera égal pour tous les jours de chaque groupe.

- 3. Appuyer sur la touche ' OK ' pour confirmer le réglage effectué ; l'afficheur montrera le programme horaire précédemment établi pour le jour ou le groupe de jours réglés et les heures 00:00 (curseur clionotant sur l'intervalle compris entre les heures 00:00 et 00:30).
- 4. Régler le mode de fonctionnement. Pour faciliter l'opération de programmation, le chrono-thermohygrostat sort d'usine préréglé avec la tranche horaire suivante :

# TRANCHE HORAIRE PRÉRÉGIÉE

| Mode confort | Mode réduit |
|--------------|-------------|
| 6.00 8.00    | 8.00 11.00  |
| 11.00 13.00  | 13.00 17.00 |
| 17.00 23.00  | 23.00 6.00  |

Si les programmations préréglées par tranches horaires ne représentent pas la programmation désirée, on peut varier celle-ci nanuellement selon la procédure suivante :

5. À chaque intervalle horaire (chaque tiret correspond à une demiheure) établir le mode de réglage en appuyant sur une des touches suivantes :

Modalité de Confort : Éteint / antigel : Déplacement du curseur

Appuyer sur la touche ' 🖽 '. Appuyer sur la touche ' 🕁 ' Modalité de Réduction : Appuyer sur la touche ' 🕅 '.

Appuver sur la touche '  $\blacktriangle$  ' ou '  $\bigtriangledown$  '. horaire : A chaque pression de la touche qui établit la modalité de réglage. le curseur horaire se déplace automatiquement sur la demi-heure suivante.

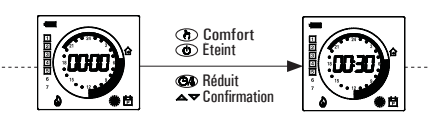

- 6. Une fois que le programme horaire pour le jour ou pour le groupe de jours sélectionné est établi, appuyer sur la touche ' **OK** ' L'afficheur montrera le programme horaire du jour ou des groupes de jours successifs jusqu'à couvrir la semaine complète.
- 7. Dès que le programme pour la semaine complète est établi, appuver sur la touche ' OK ' : Le chrono-thermo-hygrostat enregistre le programme établi et l'afficheur montre l'inscription ' MEMO ', ensuite on sortira automatiquement du réglage du programme horaire.

# ATTENTION

- · Si on désire reporter la programmation horaire comme à la sortie d'usine , il faut accéder au paramètre utilisateur 'dFLt' (Réglage de données par défaut); de cette façon tous les paramètres utilisateur seront automatiquement reprogrammés aux valeurs réglées en usine.
- Si on sort de la programmation horaire sans avoir appuyer sur la touche 'OK', c'est-à-dire sans faire partir la phase de mémorisation, celle-ci NE sera PAS effectuée et le chrono restera dans le programme enregistré précédemment. La mémorisation a lieu seulement quand on habilite la phase de mémorisation signalée par l'inscription 'MEMO'.

#### 'AFr' RÉGLAGE DE L'ANTIGEL

La fonction antigel permet de sélectionner une température minimale qui est maintenue lorsque le chrono-thermo-hygrostat est éteint, de manière à préserver les lieux et le système quand la température ambiante descend au-dessous de la valeur établie.

En sortie d'usine, la valeur de la température d'antigel est réglée à + 3 °C. ATTENTION : la fonction est active seulement si le dispositif a été réglé en mode chauffage.

- Pour régler la température d'antigel effectuer les opérations suivantes :
- 1. Sélectionner le paramètre ' AFr ' et appuyer sur la touche ' OK '.
- 2. L'afficheur montre la température Antigel réglée précédemment et l'icône ' 📅 ' clignotante.
- 3. Appuyer sur les touches '  $\bigstar$  ' et '  $\bigtriangledown$  ' pour modifier la valeur (comprise entre OFF, 0,5 °C .. 25 °C) ; toute modification est enregistrée automatiquement.
- 4. Pour revenir à la liste des paramètres utilisateur, appuyer sur la touche 'OK'.
- 5. Pour sortir du réglage des paramètres de l'utilisateur et revenir au fonctionnement normal, appuyer sur la touche '  ${\bf U}$  ' ou bien attendre 10 secondes sans appuyer sur aucune touche.

# **'HYS' RÉGLAGE DIFFÉRENTIEL**

Le réglage de ce paramètre consent de définir l'hystérésis, en °C, qui est appliquée au chrono-thermo-hygrostat pour la régulation de la température ambiante, si le paramètre utilisateur ' C-dP ' (point de rosée) n'a pas été habilité.

- Pour régler le différentiel exécuter les opérations suivantes :
- 1. Sélectionner le paramètre ' HYS ' et appuyer sur la touche ' OK '. 2. L'afficheur montre la température précédemment réglée et l'icône 🖶 ' clionotante.
- Appuyer sur les touches ' ▲ ' et ' ▼ ' pour modifier la valeur (comprise entre 0.1°C ... 5.0°C); chaque modification est automatiquement mémorisée.
- 4. Pour revenir à la liste des paramètres, appuyer sur la touche ' **OK** '.
- 5. Pour sortir du réglage des paramètres de l'utilisateur et revenir au fonctionnement normal, appuyer sur la touche ' 🕁 ' ou bien attendre 10 secondes sans appuyer sur aucune touche.

# 'OPt' RÉGLAGE DE LA FONCTION D'OPTIMISATION

La fonction d'optimisation offre la possibilité d'activer le chauffage à l'avance sur l'horaire programmé, de façon à obtenir la température établie à l'heure programmée.

Essentiellement, le chrono-thermo-hygrostat calcule le temps nécessaire pour atteindre la température souhaitée des lieux et anticipe en conséquence l'allumage programmé du temps requis pour atteindre le but.

L'avance est calculée selon le gradient moven des dernières 24 heures. avec un maximum de 60 minutes d'avance.

Pour régler la fonction d'optimisation, effectuer les opérations suivantes : 1. Sélectionner le paramètre ' **OPt** ' et appuyer sur la touche ' **OK** '.

- 2. L'afficheur montre ' on ' ou ' Off ' et l'icône ' 📅 ' clignotante.
- 3. Appuyer sur les touches '  $\blacktriangle$  ' pour activer (on) ou '  $\blacktriangledown$  ' pour désactiver (Off) la fonction ; toute modification est enregistrée automatiquemen
- 4. Pour revenir à la lista des paramètres de l'utilisateur appuyer sur la touche ' OK '
- 5. Pour sortir du réglage des paramètres de l'utilisateur et revenir au fonctionnement normal, appuyer sur la touche ' 😃 ' ou bien attendre 10 secondes sans appuyer sur aucune touche.

#### **'OFS1'** CONFIGURATION OFFSET DU CAPTEUR INTERNE

Avec ce paramètre il est possible de corriger la température relevée par le capteur interne, de ±5°C, afin de corriger les éventuelles erreurs systématiques de lecture dues à un positionnement du thermostat dans des zones inappropriées pour relever la température de la pièce. Le dispositif sort de l'usine avec l'Offset configuré à 0.0°C. Pour régler la température d'Offset du capteur interne, effectuer les

opérations suivantes: 1. Sélectionner le paramètre ' OFS1 ' et appuyer sur la touche ' OK '.

- 2. L'écran affichera la température d'Offset précédemment configurée et l'icône ' 🛱 ' cliqnotante.
- 3. Appuyer sur les touches ' 🔺 ' et ' 🗢 ' pour modifier la valeur (comprise entre -5.0°C .. +5.0°C) ; toute modification est mémorisée automatiquement.
- 4. Pour revenir à la lista des paramètres de l'utilisateur appuver sur la touche 'OK'
- 5. Pour sortir du réglage des paramètres de l'utilisateur et revenir au fonctionnement normal, appuyer sur la touche ' 😃 ' ou bien attendre 10 secondes sans appuyer sur aucune touche.

'OFS2' CONFIGURATION OFFSET DE LA SONDE À DISTANCE Avec ce paramètre il est possible de corriger la température ambiante relevée par la sonde à distance, de ±5°C, afin de corriger les éventuelles erreurs systématiques de lecture dues à un positionnement du thermostat dans des zones inappropriées pour relever la température de la pièce. Le dispositif sort de l'usine avec l'Offset configuré à 0.0°C.

Pour régler la température d'Offset de la sonde à distance, effectuer les opérations suivantes:

- 1. Sélectionner le paramètre ' OFS2 ' et appuyer sur la touche ' OK '. 2. L'écran affichera la température d'Offset précédemment configurée et l'icône ' 📅 ' clignotante.
- 3. Appuyer sur les touches '  $\blacktriangle$  ' et '  $\blacktriangledown$  ' pour modifier la valeur (comprise entre  $-5.0^{\circ}$ C ...  $+5.0^{\circ}$ C) ; toute modification est mémorisée automatiquement.
- 4. Pour revenir à la lista des paramètres de l'utilisateur appuyer sur la touche ' OK '.
- 5. Pour sortir du réglage des paramètres de l'utilisateur et revenir au fonctionnement normal, appuyer sur la touche '  $m{U}$  ' ou bien attendre 10 secondes sans appuver sur aucune touche.

# 'rEG' CONFIGURATION DE LA SONDE DE RÉGLAGE

Avec ce paramètre on définit si la sonde à utiliser pour le réglage de la température ambiante est la sonde interne du thermostat ou bien cella à distance reliée au connecteur ' 🕒 ' de Fig. 6.

- Pour configurer ce paramètre, exécuter les opérations suivantes: 1. Sélectionner le paramètre ' rEG ' et appuyer sur la touche ' OK '.
- 2. L'écran affichera ' In ' ou ' Out ' et l'icône ' 📅 ' clignotante.
- 3. Appuyer sur les touches ' ▲ ' et ' マ ' pour modifier la valeur (In: capteur interne - Out: sonde à distance); toute modification est mémorisée automatiquement.
- 4. Pour revenir à la lista des paramètres de l'utilisateur appuver sur la touche 'OK '
- 5. Pour sortir du réglage des paramètres de l'utilisateur et revenir au fonctionnement normal, appuyer sur la touche ' 😃 ' ou bien attendre 10 secondes sans appuyer sur aucune touche.

ATTENTION: Si la sonde de réglage est configurée sur la sonde externe 'Out', en cas de panne ou d'absence de la sonde, le réglage de la température sera automatiquement déplacé sur la sonde interne, même si le paramètre reste configuré sur 'Out'.

# 'CLE' RÉGLAGE DU PROGRAMME NETTOYAGE

Ce programme est particulièrement utile pour les moment de nettovage quand on ouvre les fenêtres rendant inutile le chauffage et le refroidissement des locaux. Dans ces conditions les deux relais sont bloqués sur Off pour une période de deux heures.

Note: L'accès au programme nettoyage, N'EST PAS permis quand le ' programme vacances ' est activé.

Pour activer le programme nettoyage sélectionner le paramètre ' CLE ' et appuver sur la touche ' OK ': sur l'afficheur apparaît l'icône ' 🛓 clignotante et, à la place de l'horloge, on voit le temps qui manque au retour au fonctionnement normal.

On retourne au mode de fonctionnement précédent au bout de deux heures ou en appuyant à nouveau sur la touche ' 😃 '.

### 'HOL' RÉGLAGE DU PROGRAMME VACANCES

Si on souhaite s'absenter pendant une période de temps relativement Ionque, il est conseillé d'activer le programme Vacances qui permet de suspendre le mode de fonctionnement actif pour un certain nombre d'heures (de 1 à 95) ou de jours (de 4 à 99).

Au terme du comptage, des heures ou des jours, le chrono-thermo hygrostat se remettra au mode de fonctionnement précédent l'activation du programme vacances. Durant l'arrêt, si le dispositif a été réglé en mode Chauffage, la fonction Antigel restera de toute facon touiours activée et l'afficheur montre le symbole ( 🗂 ) et le compte à rebours du temps restant pour arriver à la fin du programme. Remarque : l'accès au programme vacances N'EST PAS permis quand le ' programme Nettoyage ' est actif.

- Pour activer le programme vacances procéder de la manière suivante :
- 1. Sélectionner le paramètre ' HOL ' et appuyer sur la touche ' OK '; l'afficheur montre le symbole ' 🗂 ', l'indication ' h OO ' et l'icône 🖶 ' cliqnotante.
- 2. Appuver sur les touches ' 🔺 ' et ' 🔽 ' pour réaler le temps de vacances ; toute modification est enregistrée automatiquement. Jusqu'à 95 heures, la programmation est indiquée en heures et l'afficheur montrera ' h XX '. Si cette valeur est dépassée, on passera automatiquement à la programmation du temps de vacances en jours et l'afficheur montrera ' d XX '. Il sera nossible d'augmenter ou de diminuer l'heure et le jour d'une unité à la fois.
- avec des valeurs comprises entre O et 95 heures et 4 et 99 jours. 3. Pour activer le programme vacances durant le temps requis, appuyer de nouveau sur la touche 'OK 'ou bien attendre 10 secondes sans appuyer sur aucune touche, l'afficheur montre l'icône ' 📛 ' clignotante et le temps restant à l'expiration de la période vacances. Si le temps de vacances n'a pas été programmé (h:00), pour sortir du réglage et revenir au fonctionnement normal, annuver sur la touche ' OK ' ou bien ' 🕐 ' ou bien attendre 10 secondes sans
- appuyer sur aucune touche. 4. Pour sortir de la fonction vacances et rétablir le fonctionnement normal, appuyer sur la touche ' 🖒 '.

#### 'H-C' RÉGLAGE CHAUFFAGE/REFROIDISSEMENT

Ce réglage consent d'invertir la logique de fonctionnement du relais du thermostat selon le dispositif de chauffage ou de refroidissement au'il pilote.

# ATTENTION :

- · En modifiant la logique de fonctionnement du relais les valeurs des points de consigne seront automatiquement
- reportées aux valeurs de default pour le mode choisi. Le chrono-thermo-hygrostat sort d'usine réglé sur mode chauffage.

Pour modifier la logique de fonctionnement il faut effectuer la procédure suivante :

- 1. Sélectionner le paramètre ' H-C ' et appuyer sur la touche ' OK ' l'afficheur montre le mode de réglage actuel et l'icône ' 📅 cliqnotante.
- 2. Appuver les touches ' 🍝 ' et ' 🔽 ' pour sélectionner le mode de réglage désiré, chaque modification sera mémorisée automatiquement.
  - Chauffage
  - ' HEAt ': ' COOL '· Refroidissement
- 3. Pour revenir à la liste des paramètres de l'utilisateur, appuyer sur la touche 'OK'.
- 4. Pour sortir du réglage des paramètres de l'utilisateur et revenir au fonctionnement normal, appuyer sur la touche ' 😃 ' ou bien attendre 10 secondes sans appuyer sur aucune touche.

Durant le fonctionnement normal, l'icône ' 💩 ' allumée indique l'activation du mode chauffage, tandis que l'icône ' 🏶 ' allumée indique l'activation du mode refroidissement.

# 'HYH' RÉGLAGE DIFFÉRENTIEL HYGROSTAT

Le réglage de ce paramètre consent de définir l'hystérésis, en %RH, qui est appliquée au chrono-thermo-hygrostat pour la régulation de l'humidité ambiante, si le paramètre utilisateur ' C-dP ' (point de rosée) n'a nas été habilité.

- Pour régler le différentiel, exécuter les opérations suivantes :
- 1. Sélectionner le paramètre ' HYH ' et appuyer sur la touche ' OK 2. L'afficheur montre la valeur précédemment définie et l'icône ' 📅 clignotante.
- Comprise entre 0.5%RH .. 10.0%RH); chaque modification est mémorisée automatiquement.
- 4. Pour revenir à la liste des paramètres de l'utilisateur, appuyer sur la touche 'OK'.

5. Pour sortir du réglage des paramètres de l'utilisateur et revenir au fonctionnement normal, appuyer sur la touche ' 😃 ' ou bien attendre 10 secondes sans appuyer sur aucune touche.

'OFSH' RÉGLAGE OFFSET DU CAPTEUR D'HUMIDITÉ INTERNE Grâce à ce paramètre on peut corriger la valeur d'humidité relevée par le capteur interne, de ±5%RH, de façon à corriger d'éventuelles erreurs systémiques de lecture dues à un éventuel positionnement du chrono-thermo-hygrostat en zone inadaptée à relever l'humidité de l'ambiance. Le dispositif sort d'usine avec l'Offset réglé sur 0.0%RH. Pour régler la valeur de l'Offset du capteur interne, suivre les opérations ci-dessous :

- . 1. Sélectionner le paramètre ' OFS1 ' et appuyer sur la touche ' OK '. 2. L'afficheur montrera la valeur de l'Offset précédemment définie et
- l'icône ' 📅 ' clignotante. Appuyer sur les touches ' ▲ ' et ' マ ' pour modifier la valeur (comprise entre -5.0%RH ... +5.0%RH); chaque modification est
- mémorisée automatiquement. 4. Pour revenir à la liste des paramètres de l'utilisateur, appuyer sur la
- touche 'OK'.
- 5. Pour sortir du réglage des paramètres de l'utilisateur et revenir au fonctionnement normal, appuver sur la touche ' 🖒 ' ou bien attendre 10 secondes sans appuyer sur aucune touche.

# 'dE-H' RÉGLAGE DÉSHUMIDIFICATION / HUMIDIFICATION

Ce réglage consent d'invertir la logique de fonctionnement du relais de l'hvorostat selon le dispositif piloté déshumidificateur ou humidificateur. ATTENTION :

- · La fonction de déshumidification n'est pas disponible en mode chauffage.
- En modifiant la logique de fonctionnement du relais, les valeurs du point de consigne seront automatiquement reportées aux
- valeurs de default pour le mode défini. · Le chrono-thermo-hygrostat sort d'usine réglé sur mode de déshumidification.

Pour modifier la logique de fonctionnement il faut suivre la procédure suivante :

- 1. Sélectionner le paramètre ' dE-H ' et appuyer sur la touche ' OK l'afficheur montre le mode de régulation actuel et l'icône ' 📅 clignotante.
- Appuyer sur les touches '▲ ' et '▼ ' pour sélectionner le mode de régulation désiré, chaque modification est mémorisée automatiquement.

Déshumidification dEUM ':

' HUMI ': Humidification

- 3. Pour revenir à la liste des paramètres utilisateur, appuyer sur la touche 'OK '
- 4. Pour sortir du réglage des paramètres utilisateur et faire repartir le fonctionnement normal, appuyer sur la touche ' 😃 ' ou bien attendre 10 secondes sans appuyer sur aucune touche.

Pendant le fonctionnement normal, l'activation de la déshumidification ou de l'humidification est signalée par l'icône ' 🐑 ' allumée.

# 'C-dP' GESTION DU POINT DE ROSÉE

Par ce paramètre on peut habiliter / configurer le contrôle du Point de Rosée de manière à éviter la formation de condensation superficielle. Pour régler ce paramètre suivre les instructions suivantes :

- 1. Sélectionner le paramètre ' C-dP ' et appuyer sur la touche ' OK '; l'afficheur montre le réglage actuel et l'icône ' 🗗 ' clignotante. 2. Appuyer sur les touches ' 🔺 ' et ' ⊽ ' pour sélectionner le
- mode de réglage désiré, chaque modification est mémorisée automatiquement.

# Les modes de réglage sont les suivants :

- OFF: Contrôle du point de rosée déshabilité.
- d-EF: Contrôle du point de rosée avec sonde à distance sur installation de chauffage au sol
- d-EC: Contrôle du point de rosée avec sonde à distance pour plafond métallique d-FP: Contrôle du point de rosée habilité sur points fixes ; le réglage
- peut avoir lieu sur capteur interne ou sur sonde à distance (à définir sur le paramètre ' rEG ').
- Pour chaque mode de réglage activant la gestion du point de rosée, on peut modifier le réglage de sortie d'usine selon ce qui suit .
- 3. Sélectionner le mode de réglage adapté au type d'installation à gérer, appuyer sur la touche ' **OK** '.
- Appuyer sur les touches ' ▲ ' et ' ▼ ' pour modifier la valeur ; chaque modification est mémorisée automatiquement. Dans le cas où le paramètre ' d-FP ' est sélectionné, en appuyant sur la touche '  $\mathbf{0K}$  ', on peut modifier, avec es touches '  $\mathbf{\Delta}$  ' et '  $\mathbf{\nabla}$  ', les
- deux seuils pour éviter que la température rejoigne le point de rosée. TF1: second seuil inférieur du point de rosée (exprimé en °C). TF2: premier seuil inférieur du point de rosée (exprimé en °C).

Pour modifier la valeur des deux seuils, sélectionner TF1 ou TF2, appuyer sur la touche 'OK ' et successivement avec les touches ▲ ' et ' ▼ ' pour modifier la valeur, chaque modification est mémorisée automatiquement.

| Éventuels       | Plage                                                    |
|-----------------|----------------------------------------------------------|
| sous-paramètres | de réglage                                               |
|                 |                                                          |
| SMF             | 1.0°C 10.0°C                                             |
| SMC             | 1.0°C 10.0°C                                             |
| TF1             | 5.0°C 24.8°C                                             |
|                 | (Limite TF1 = TF2-0.2°C)                                 |
| TF2             | 5.2°C 25.0°C                                             |
|                 | Éventuels<br>sous-paramètres<br>SMF<br>SMC<br>TF1<br>TF2 |

5. Pour revenir à la liste des paramètres utilisateur, appuyer sur la touche ' OK ' et successivement sur la touche ' 🕁 '

THW01B0001EV 027284 150716

6. Pour sortir du réglage des paramètres utilisateur et revenir au fonctionnement normal, appuyer sur la touche '  $\dot{0}$  ' ou bien attendre 10 secondes sans appuyer sur aucune touche.

#### ATTENTION

Quand les modes de réglage 'd-EF', 'd-EC' ou 'd-FP' sont affichés, l'afficheur alterne à ceux-ci la vision de la valeur du point de rosée (dP) calculée.

# Limitations du contrôle du point de rosée

- Sile contrôle du point de rosée est activé en ' d-EF ' ou ' d-EC '.le paramètre ' rEG ' (sonde de réglage de la température ambiante), sera automatiquement fixé par la sonde interne. La température du point de rosée sera calculée sur la température relevée par la sonde interne, alors que la température au plafond ou au sol seront calculées sur la sonde externe.
- Si le contrôle du point de rosée est actif en ' d-FP ' la sonde deréglage sera bien la sonde interne, mais la sonde externe permettra seulement l'affichage de la température relevée.
- La température du point de rosée sera toujours calculée sur la température relevée par la sonde interne. Si on veut modifier la sonde de réglage il faut changer les paramètres de contrôle du point de rosée. Pour cela, accéder au paramètre ' rEG ' et l'afficheur montrera ' indP 'avec l'icône ' SET%RH ' clignotante.
- Le contrôle du point de rosée est actif seulement si l'appareil est programmé sur refroidissement et déshumidification. Dans le cas contraire l'accès au paramètre ' C-dP ' ne sera pas consenti et une éventuelle tentative d'accès sera suivie du message, ' **nOdP** '
- Le contrôle du point de rosée est effectué à intervalles réguliers, qui peuvent aller de 3 minutesà 27 minutes maximum selon la programmation du paramètre ' cndP '
- Si le contrôle du point de rosée est activé, au redémarrage après arrêt (OFF), nettoyage ou vacances ou après variation d'un des paramètres ' d-EF ', ' d-EC ' ou ' d-FP ' l'appareil repartira pour une minute avec les relais en position NC pour éviter des activations inattendues. Après quoi le réglage reprend normalement.

Pour de plus amples détails sur les paramètres concernant le contrôle du point de rosée, voir les paragraphes suivants.

#### d-EF' Contrôle du point de rosée avec la sonde externe sur une installation au sol

Si la fonction de contrôle du point de rosée est activée avec le paramètre ' C-dP ' positionné sur ' d-EF ', le chrono-thermo-hygrostat contrôle les dispositifs de refroidissement et de déshumidification en confrontant la valeur de la température du point de rosée avec la valeur lue par la sonde externe et en appliquant les paramètres fixés grâce au réglage ' d-EF '

Le graphique suivant décrit le mode de contrôle du point de rosée.

|   | PRIORITÉ<br>THERMOSTAT         | HYdP<br>Hystérésis | PRIORITÉ<br>dp | refroidisseur     |
|---|--------------------------------|--------------------|----------------|-------------------|
|   |                                |                    |                |                   |
|   | PRIORITÉ DÉS<br>HUMIDIFICATEUR | HYdP<br>Hystérésis | PRIORITÉ<br>dp | déshumidificateur |
| 0 | TE+S                           | MF TE              | + SMF + HYdP   | ¢C                |

Πù·

.

- : Ab point de rosée (voir tableau 1).
- TE : température externe relevée.
- augmentation du point de rosée défini par le sous-paramètre SMF
- d-FF HYdP : hystérésis de 0,5°C du point de rosée (non modifiable).

# 'd-EC' Contrôle du point de rosée avec sonde externe sur installation à plafond métallique

Si la fonction de contrôle du point de rosée est activée avec le paramètre ' C-dP ' positionné sur ' d-EC ', le chrono-thermo-hygrostat contrôle les dispositifs de refroidissement et de déshumidification en confrontant la valeur de la température du point de rosée avec la valeur lue par la sonde externe et en appliquant les paramètres fixés grâce au réglage ' d-EC

Le graphique suivant décrit le mode de contrôle du point de rosée.

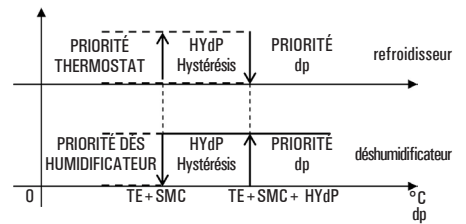

Où :

- dP: point de rosée (voir tableau 1).
- température externe relevée. TE SMC augmentation du point de rosée défini par le sous-paramètre
- ' d-EC '
- HYdP: Hystérésis de 0,5°C du point de rosée (non modifiable).

# 'd-FP' Contrôle du point de rosée sur points fixes

Si la fonction de contrôle du point de rosée, ' C-dP ', est activée sur ' d-FP ', le chrono-thermo-hygrostat contrôle les dispositifs de

13

refroidissement et de déshumidification en confrontant la valeur de la température du point de rosée calculée avec les valeurs de température relatives aux points de rosée définis par les sous-paramètres ' TF1 ', et ' TF2 '

# Le graphique suivant décrit le mode de contrôle du point de rosée.

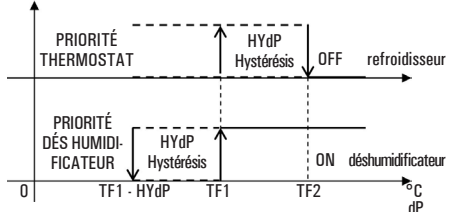

Où :

Point de rosée (voir tableau 1). dP:

Second seuil inférieur du point de rosée (exprimé en °C). TF1: Premier seuil inférieur du point de rosée (exprimé en °C). TF2.

HYdP: Hystérésis de 0,5°C du point de rosée (non modifiable). Une fois trouvée la température du point de rosée (tableau 1) à respecter, il faut fixer les seuils ' TF1 ' et ' TF2 ' pour obtenir un réglage du système qui évitera la formation de condensation. Exemple :

- dP > TF1 = entre en fonction le système de déshumidification, tout en maintenant actif le système de refroidissement si celui-ci est déjà activé.
- Successivement si la situation suivante se vérifie :
- dP > TF2 = le système de déshumidification reste actif mais le système de refroidissement est désactivé.

Quand ' **TF2** ' est fixé sur une valeur inférieure à la temnérature minimum de la superficie refroidissante, le contrôle permet d'éviter la formation de condensation sur la superficie pour n'importe quelle valeur de température et humidité relative dans l'air

# ATTENTION

dp

- · La valeur maximale de 'TF1' sera autolimité à la valeur de 'TF2' moins 0,2°C.
- La valeur de 'TF2' devra toujours être inférieure à la température minimale rejointe par la superficie refroidissante ou par la superficie la plus froide dans l'ambiance de toute façon.

La différence entre la valeur de 'TF2' et la température minimale de la superficie la plus froide dans l'ambiance devra être évaluée par une personne qualifiée, selon le type d'installation. l'inertie thermique et les différentes conditions de l'ambiance. En général il est conseillé que cette différence soit de 1°C pour les installations au sol et de 3°C pour un plafond métallique

# 'CndP' Fréquence d'activation du contrôle du point de rosée

Ce paramètre permet de fixer le temps minimum, exprimé en minutes. qui doit s'écouler entre deux actions consécutives des relais de sortie après intervention de la fonction ' **c-dP** '

Ce temps d'action peut être augmenté par pas de 3 minutes et se remettra à zéro à chaque changement de modalité de réglage du point de rosée (' d-EF ', ' d-EC ' o ' d-FP ').

# 'Cntr' COMPTEUR D'ACTIVATION DU RELAIS DU THERMOSTAT

Par ce paramètre on peut affiche le compteur des heures d'activation du relais du thermostat relatif à la journée en cours. À minuit de la journée en cours le compteur est automatiquement remis à zéro. . Procéder comme suit :

- 1. Sélectionner le paramètre ' Cntr ' et appuyer sur la touche ' OK '; le dispositif affiche les heures d'activation du relais du thermostat alternativement à l'indication ' Cntr ' + l'icône ' 📅 '
- 2. Pour revenir à la liste des paramètres utilisateur, appuyer sur la touche ' OK '
- 3. Pour sortir du réglage des paramètres utilisateur et faire repartir le fonctionnement normal, appuyer sur la touche ' 😃 ' ou bien attendre 10 secondes sans appuyer sur aucune touche.

# 'dFLt' RÉGLAGE DES DONNÉES PAR DÉFAUT

Avec ce paramètre on effectue la remise aux valeurs de défaut réglées à la sortie d'usine de tous les paramètres de l'utilisateur. Procéder selon les indications suivantes :

1. Sélectionner le paramètre ' dFLt ' et appuyer sur la touche ' OK '

L'afficheur montrera l'inscription ' OFF '.

- le dispositif retourne automatiquement aux valeurs de défaut et l'afficheur montre l'inscription ' -dF- ' et l'icône ' 📅 ' clignote.
- 2. Pour revenir à la liste des paramètres de l'utilisateur, appuyer sur la touche 'OK '
- 3. Pour sortir du réglage des paramètres de l'utilisateur et revenir au fonctionnement normal, appuver sur la touche ' 😃 ' ou bien attendre 10 secondes sans appuyer sur aucune touche.

# ATTENTION!

<del>ڻ</del>'

Le réglage des valeurs de défaut annule tous les réglages faits par l'utilisateur, comme par exemple Programme Horaire, Été/Hiver, Point de consigne et toutes les autres données programmées **EXTINCTION - FONCTION ANTIGEL** 

Pour désactiver le chrono-thermo-hygrostat appuyer sur la touche '

Si le chrono-thermo-hygrostat a été réglé en mode chauffage, la

fonction antigel sera active et sur l'afficheur on pourra visualiser le

· FRANÇAIS ·

symbole ' 😻 ', dans ce cas la température ambiante sera réglée selon la valeur établie pour la température d'antigel (voir le paragraphe RÉGLAGE DES PARAMÈTRES DE L'UTILISATEUR ').

# FONTIONNEMENT AUTOMATIQUE/ MANUELLE 24H / MANUELLE PERMANENTE

Avec la touche ' 🎝 ', le chrono-thermo-hygrostat peut être forcé à régler la température ambiante et l'humidité indépendamment de la programmation horaire effectuée, selon la température et l'humidité de confort définie.

En appuyant à plusieurs reprises sur la touche ' 🡆 ', on passe alternativement du mode Automatique au mode Manuel 24 heures, de Manuel 24 heures à Manuel permanent et de Manuel permanent on retourne en Automatique. Durant le fonctionnement en manuel, l'afficheur ne montre pas le

programme horaire, mais seulement la température ambiante, l'état du relais (éventuellement certains symboles comme ' 🌢 ' ou ' 🏶 ' ou \* () '), le symbole ' 背 ' (manuel 24h) ou bien ' 内 ' (manuel permanent) et le symbole ' 筆 '.

En appuyant une première fois sur la touche ' 🔭 ', le mode Manuel 24 heures s'active et le chrono-thermo-hygrostat reste en mode Manuel jusqu'à l'heure 23:59, il retourne ensuite dans le mode Automatique. Remarque : si le programme Vacances est activé pendant que le mode Manuel 24 h est actif, à la fin de la fonction Vacances, si l'heure 23:59 a été dénassée, le chrono-thermo-hydrostat retournera au mode de fonctionnement Automatique suivant le programme horaire établi. En appuyant encore une fois sur la touche ' 🎝 ' on force le fonctionnement en mode Manuel permanent ; le chrono-thermo-hygrostat reste en mode Manuel jusqu'à ce que la touche ' 👆 ' soit appuyée à nouveau.

# AFFICHAGE HEURE / TEMPÉRATURE / HUMIDITÉ

En appuyant cycliquement sur le bouton ' 🕑 / i on peut afficher l'heure courante avec l'icône relative à la sonde de réglage de la température (interne ' 🏠 ' ou externe ' 🏠 '), la température ambiante relevée par le capteur interne, signalé par l'icône ' 🏠 ', la température ambiante relevée par la sonde à distance (si connectée) signalée par l'icône '  $\Delta$  ', l'humidité ambiante relevée par le capteur interne, signalé par l'icône '  $\Delta$ '.

Les température et humidité relevées seront affichées corrigées de la valeur de Offset déterminée.

Note: Si le paramètre ' rEG ' a été réglé sur ' In ', mais une erreur est relevée sur le capteur interne, l'afficheur montre l'indication SEnS E xx '. Dans cette situation, la régulation sera automatiquement interrompe et les deux relais seront mis en position Normalement Ouverte.

Si le paramètre ' **rEG** ' a été réglé sur ' **Out** ' mais la sonde à distance n'est pas connectée ou est endommagée, l'afficheur montrera respectivement l'indication ' SEnS OPEN ' ou bien ' SEnS SHrt ' avec l'icône ' 🏠 ' allumée.

#### ATTENTION :

- Pour optimiser la durée des batteries, le chrono-thermohygrostat, relève la température ambiante toutes les 3 minutes et, en conséquence, décide l'activation ou la désactivation du relais.
- Pour effectuer une actualisation instantanée, appuyer brièvement sur la touche 'OK'.

# RÉTROÉCLAIRAGE

Le rétroéclairage de l'afficheur s'allume à la suite d'une pression sur n'importe quelle touche. L'extinction se produit automatiquement 20 secondes après la dernière pression sur la touche.

# **INSERTION/REMPLACEMENT DES BATTERIES**

L'afficheur montre constamment l'état de la charge des batteries à travers le symbole ' La charge des batteries est à son maximum si à l'intérieur du symbole

tous les trois indicateurs de niveau son allumés. Au contraire, les batteries sont déchargées et doivent être remplacées si le symbole : 🚛 : clignote (complètement vide). Dans ce cas les deux relais se mettent en position de sécurité (N.C.) et l'afficheur montre alternativement l'heure (ou la température ou hien l'humidité)

et l'indication ' BATT ': de même l'icône ' TEST ' s'affiche en clignotant. Si les batteries ne sont pas remplacées rapidement, les symboles ' 🍐 ' ou ' 🛠 ' commenceront à clignoter pour indiquer que le dispositif est bloqué.

- Pour le remplacement, procéder de la manière suivante :
- 1. Ouvrir le volet d'accès au logement des piles (Fig. 4).
- 2. Extraire les piles en faisant levier avec un outil approprié.
- 3. Insérer les piles neuves, qui doivent être du type 1,5 V AA alcalines. 4. Contrôler l'exactitude de l'heure et la régler éventuellement.

# **BRANCHEMENT À UNE INTERFACE TÉLÉPHONIQUE**

Le chrono-thermo-hydrostat offre la possibilité de brancher au connecteur ' 🕑 ' en Fig. 6 une interface téléphonique dont le relais de sortie maintienne l'état demandé (fermé ou ouvert) pour tout le temps nécessaire (non à impulsion).

L'utilisation d'une interface téléphonique appropriée n'exige aucun réglage sur le chrono-thermo-hygrostat ; pour l'utilisation de l'interface téléphonique se référer au manuel d'instructions correspondant.

À travers l'interface téléphonique il est possible d'éteindre ou d'activer le chrono-thermo-hygrostat en mode Manuel permanent.

En fonction des commandes reçues par l'interface téléphonique, le chrono-thermo-hygrostat agira selon la logique de fonctionnement suivante :

1. Contact de l'interface téléphonique fermé :

le chrono-thermo-hygrostat force le fonctionnement en mode ' Manuel

permanent ' : sur l'afficheur on visualise les symboles ' 🎝 ' et ' 🥥 '

 <u>Contact ouvert de l'interface téléphonique</u>, après (et uniquement après) une fermeture précédente, s'il n'y a pas des commandes depuis le clavier (Manuel/Arrêt) : chrono-thermo-hygrostat est éteint et sur l'afficheur on visualise l'inscription ' **OFF** ' et le symbole ' ' Si la fonction ' Antigel ' est active, sur l'afficheur on visualisera le symbole ' 💓 '.

ATTENTION : les commandes du clavier sont toujours prioritaires par rapport aux commandes recues à travers l'interface téléphonique.

Si les boutons '  $\blacklozenge$  ' ou '  $\circlearrowright$  ', sont appuyés sur le chrono-thermohygrostat, le dispositif modifiera son état et l'icône ' 🥥 ' clignotera pour indiquer que la commande de l'interface a été forcée par une commande du clavier. L'icône ' 🥥 ' arrêtera de clignoter si l'interface téléphonique envoie au chrono-thermo-hygrostat la même commande effectuée au clavier ou si l'interface téléphonique est réinitialisée. Dans ces conditions, l'état établi par le clavier ne sera pas modifié et le chrono-thermo-hygrostat sera prêt à recevoir une éventuelle nouvelle commande.

# ATTENTION

Si une commande d'extinction est envoyée au chrono-thermohygrostat à travers l'interface téléphonique, (contact ouvert de l'interface téléphonique), il est convenable de vérifier que cette commande soit réalisée par le chrono-thermo-hygrostat, par le biais de la procédure de réalignement suivante :

- 1. Vérifier au moven des fonctions de l'interface téléphonique que le contact est ouvert, en envoyant éventuellement une commande d'extinction.
- 2. Envoyer à l'interface téléphonique une commande de fermeture du contact (le chrono-thermo-hygrostat s'allume).

3. Vérifier au moyen des fonctions de l'interface téléphonique que le contact est fermé.

4. Envoyer à l'interface téléphonique une commande d'ouverture du contact (le chrono-thermo-hygrostat s'éteint).

Au cours de cette séquence, il ne doit pas y avoir de commandes au clavier car elles sont prioritaires par rapport aux commandes de l'interface.

# **CARACTERISTIQUES TECHNIQUES**

| Alimentation :                 | 2 piles alcalines de 1,5 V (type AA)                              |  |  |
|--------------------------------|-------------------------------------------------------------------|--|--|
| Durée de vie des batteries :   | > 1 an                                                            |  |  |
| Extinction du rétroéclairage : | 20 secondes après le dernier appui sur<br>n'importe quelle touche |  |  |
| Section thermostat             |                                                                   |  |  |
| Plage de réglage : confort :   | 5°C 40°C                                                          |  |  |
| réduit :                       | 5°C 40°C                                                          |  |  |
| Différentiel asymétrique :     | 0,1°C 5°C (Default 0,2°C)                                         |  |  |
| Portée des contacts            |                                                                   |  |  |
| relais thermostat :            | 5(1)A @ 250V ~ SPDT                                               |  |  |
| Section hygrostat              |                                                                   |  |  |
| Plage de réglage : confort :   | 10%RH 95%RH                                                       |  |  |
| réduit :                       | 10%RH 95%RH                                                       |  |  |
| Différentiel :                 | 0,5%RH 10.0%RH (Default 2.0%RH)                                   |  |  |
| Portée des contacts            |                                                                   |  |  |
| relais hygrostat :             | 5(1)A @ 250V ~ SPDT                                               |  |  |
| Type de capteur :              | Interne (température / humidité)                                  |  |  |
| Saturation lecture humidité :  | Temp. sonde < 10.0%RH ().                                         |  |  |
|                                | Temp. sonde >90.0%RH (E E E E).                                   |  |  |
|                                | 10000                                                             |  |  |

Précision température (-40°C .. 120°C):

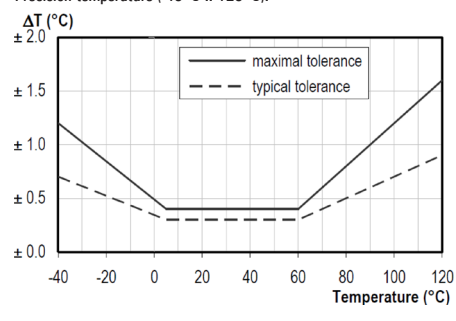

Précision humidité (0%RH .. 100%RH @25°C):

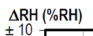

Résolution :

Offset capteur interne :

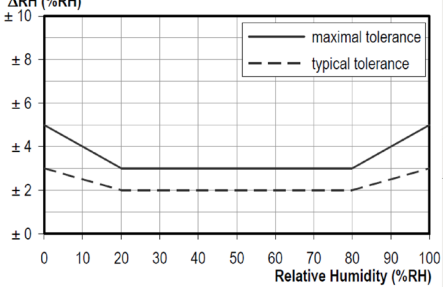

0.1°C. (-9.9°C .. 50°C) 0.1%RH (10%RH .. 90%RH) Temp.: ± 5.0°C. (Default 0.0°C)

| Type de sonde à c   | listance     |                                         |  |  |  |
|---------------------|--------------|-----------------------------------------|--|--|--|
| (en option) :       |              | NTC 10K 0hm ± 1% @ 25°C                 |  |  |  |
| Offset sonde à dis  | stance :     | ± 5.0°C. (Default 0.0°C)                |  |  |  |
| Antigel :           |              | OFF / 0.5°C 25.0°C (Default 3.0°C)      |  |  |  |
| Point de rosée :    |              | OFF / d-EF / d-EC / d-FP (Default d-FP) |  |  |  |
| Entrée Interface E  | xt:          | Signal continu de type On/Off.          |  |  |  |
| Indice de protecti  | on :         | IP 30                                   |  |  |  |
| Classe d'isolemen   | t:           | II ( 🗖 )                                |  |  |  |
| Nombre de cycles    | manuels :    | 1.000                                   |  |  |  |
| Nombre de cycles a  | automatiques | : 100.000                               |  |  |  |
| Type d'action :     |              | 1CU                                     |  |  |  |
| Indice de localisat | tion :       | PTI 175                                 |  |  |  |
| Niveau de pollutio  | n:           | 2 (normal)                              |  |  |  |
| Catégorie de surte  | ension :     | Ш                                       |  |  |  |
| Température de fo   | nctionnement | :0 °C + 40 °C                           |  |  |  |
| Température de s    | tockage :    | -10 °C +50 °C                           |  |  |  |
| Limites d'humidité  | é:           | 20 % 80 % HR sans condensation          |  |  |  |
| Boîtier :           | matériel :   | ABS+PC VO auto extinguible              |  |  |  |
|                     | couleur :    | Blanc (RAL 9003)                        |  |  |  |
|                     |              | Gris clair (RAL 7035)                   |  |  |  |

Humidité : + 5.0% RH. (Default 0.0°C)

# **NORMES DE RÉFÉRENCE**

Le produit est conforme aux normes suivantes (EMC 2004/108/C  $\varepsilon$  et  $1 \text{ VD } 2006/95/C \in )$ 

~ 156 gr.

| EN-60730-1 (2011)  |
|--------------------|
| EN-60730-2-7 (1991 |
| EN-60730-2-9 (1995 |

Poids :

DIMENSIONS

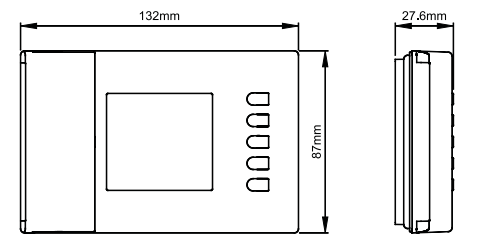

# GARANTIF

Dans l'optique d'un développement continu de ses produits, le constructeur se réserve le droit d'apporter sans préavis, des modifications aux données techniques et aux prestations de ces derniers. Selon la Directive Européenne 1999/44/C€ et le document qui reporte la politique de garantie du constructeur, le consommateur est protégé contre les défauts de conformité du produit. Le texte complet de la garantie est disponible auprès du vendeur sur demande.

#### INSTRUCTIONS RAPIDES POUR L'ORGANISATION DU PROGRAMME HORAIRE • Appuyer sur la touche ' P '

- chéran affiche ' PrOG ' avec l'icône ' 🛱 ' allumée.
  Appuyer sur la touche ' OK '; l'afficheur montre l'inscription ' dAY ', l'icône ' 🛱 ' et les carrés autour des jours correspondants
- clianotent. Appuyer sur les touches '  $\blacktriangle$  ' e '  $\blacktriangledown$  ' pour choisir une des quatre
- combinaisons de jours prédéfinies. Appuyer sur la touche ' **OK** ' pour confirmer le choix effectué. · L'écran affiche l'heure 00:00 avec le tiret, en haut à gauche,
- clignotant. Appuyer sur une des touches suivantes en fonction des modes de
- réglage de la température que l'on veut régler : Modalité de Confort : Appuyer sur la tou Appuyer sur la touche ' 🖽 '.
- Éteint / antigel : Appuyer sur la touche ' 🕁 ' Modalité de Réduction : Appuyer sur la touche ' Ó '.
- Déplacement du curseur
- horaire · Appuver sur la touche ' 🛆 ' ou ' 🔽 À chaque pression de la touche qui établit la modalité de réglage, le curseur horaire se déplace automatiquement sur la demi-heure suivante.
- Une fois que le programme horaire pour la journée ou pour le groupe de jours sélectionnés est établi, appuyer sur la touche 'OK L'écran affiche le programme horaire du jour ou des groupes de
- jours successifs jusqu'à couvrir la semaine entière. Une fois que le programme pour la semaine complète est établi, appuyer sur la touche '**OK**'. Le chrono-thermo-hygrostat mémorise le programme établi, sur l'écran s'affiche l'inscription ' MEMO et l'on sortira automatiquement du réglage du programme horaire.

# **DESCRIPTION DES COMMANDES**

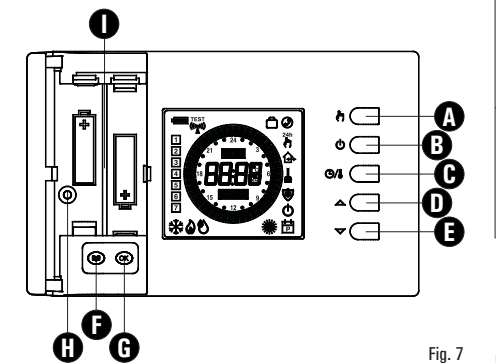

# LEGENDA

- A Touche à double fonction:
- $\underline{En \ fonctionnement \ normal}$  elle active la fonction Manuel 24 heures / Manuel Permanent / Automatique.
- <u>Dans ' Paramétrage du Programme horaire '</u>, elle établit le réglage des températures en modalité Réduction.
- B Touche à double fonction:
- <u>En fonctionnement normal</u> elle allume ou éteint le chrono-thermohygrostat.
- Dans ' Paramétrage du Programme horaire ', elle établit le réglage des températures en modalité Éteint /Antigel.
- C Touche de la triple fonction
- <u>Dans ' Paramétrage du Programme horaire '</u>, elle établit le réglage des températures en modalité Confort.
- des températures en modalité Confort.
   Dans 'Réglage de la température du point de consigne', s'affiche la température de Confort ou bien celle de réduction.
- D Modifie les températures des points de consigne et les paramètres de configuration (augmentant la valeur).
- E Modifie les températures des points de consigne et les paramètres de points de consigne et les paramètres de points de consigne et les paramètr
- configuration (diminuant la valeur). **F** Accès à la liste des paramètres de l'utilisateur.
- **G** Touche de la double fonction :
- En fonctionnement normal met à jour les données relevées par le chrono-thermo-hygrostat.
- En 'Réglage des paramètres de l'utilisateur', permet l'accès à la modification du paramètre sélectionné et successivement confirma la valeur modifiée
- H Logement des batteries.
- I Position des vis pour la fixation du corps du thermostat à la base de fixation murale.

# **INDICATIONS DE L'ÉCRAN**

On trouve ci-dessous la signification des symboles qui peuvent apparaître sur l'écran :

| -        |                                                                                                    |
|----------|----------------------------------------------------------------------------------------------------|
|          | Indication de l'état de charge des batteries.                                                                                                    |
| Ē        | <b>Clignotant :</b><br>Batteries déchargées; remplacer les batteries.                                                                                                    |
|          | Réglage de la température en modalité Confort.                                                                                                    |
| C        | Réglage de la température en modalité Réduction.                                                                                                    |
| ()<br>() | Réglage de la température en modalité Éteint/Antigel.                                                                                                    |
| <b>®</b> | Chrono-thermo-hygrostat éteint : fonction antigel insérée,<br>l'écran affiche l'inscription OFF.                                                                                                    |
| ۵        | Activation en modalité chauffage.                                                                                                    |
| ₩        | Activation en modalité refroidissement.                                                                                                    |
| ٧        | Activation en modalité déshumidification ou humidification.                                                                                                    |
| 24h      | Réglage de la température en modalité Confort pour 24 heures.                                                                                                    |
| ð        | Réglage de la température en modalité Confort permanent.                                                                                                    |
| Ħ        | Fixe : indique l'accès aux paramètres de l'utilisateur.<br>Clignotante : Indique la possibilité de modifier le paramètre<br>utilisateur sélectionné.                                                                         |
| ┛        | <b>Clignotant :</b><br>Programme de nettoyage activé (l'écran affiche le temps restant).                                                                                                    |
| Ô        | <b>Clignotant :</b><br>Programme des vacances activé (l'écran affiche le temps restant).                                                                                                    |
| ٢        | Fixe :<br>Indique une action entreprise par l'interface téléphonique.<br>Clignotant :<br>Indique que la commande de l'interface téléphonique a été<br>forcée par une commande du clavier sur le chrono-thermo-<br>hygrostat. |

Fixe : La température affichée est celle relevée par le capteur interne mais le réglage de la température s'effectue avec la sonde à distance.

**Clignotante :** L'affichage et le réglage de la température ambiante s'effectuent avec l'utilisation du capteur interne.

Fixe : La température affichée est celle relevée par la sonde à distance mais le réglage de la température s'effectue avec le capteur interne.

Clignotante: L'affichage et le réglage de la température ambiante s'effectuent avec l'utilisation de la sonde à distance.

# INSTALLATION

# $\triangle$ Attention

 Pour un réglage correct de la température, il est conseillé d'installer le thermostat éloigné des sources de chaleur, courants d'air ou des parois particulièrement froides (ponts thermiques).

Pour garantir la sécurité électrique, il est obligatoire de fixer le corps du thermostat sur la base de fixation murale avec les deux vis (en dotation) qui se trouvent dans le compartiment des piles.

- Dans le cas où la charge pilotée par le relais du chronothermo-hygrostat fonctionne avec le secteur, il faut que le branchement se réalise au moyen d'un interrupteur multipolaire, conforme aux normes en vigueur et avec un écartement des contacts d'au moins 3 mà à chaque pôle. L'installation et le branchement électrique du dispositif
- L'instanation et le branchement electrique du disposition doivent être réalisés par un personnel qualifié et en conformité aux lois en vigueur.

Avant d'effectuer tout type de branchement, s'assurer que le réseau électrique soit hors tension.

L'installation du dispositif est prévue pour le montage en boîtier de dérivation encastrable (ou mural) standard de deux ou trois modules ou directement sur le mur en utilisant les chevilles fournies.

Pour installer le dispositif, réaliser les opérations suivantes :

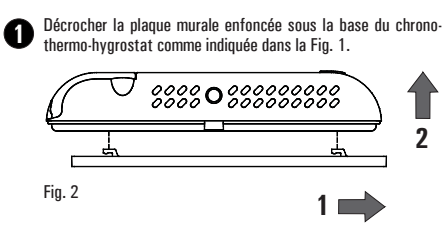

Fixer la plaque directement au mur ou dans le boîtier de dérivation de 2 ou 3 modules à travers les deux orifices pour vis avec un entraxe de 60 mm ou 85 mm, en faisant attention à faire passer les câbles par la fente, comme indiqué dans la Fig. 2.

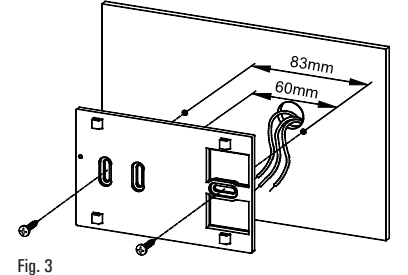

Exécuter les connexions électriques en faisant passer les fils à travers l'ouverture rectangulaire de la plaquette de fixation au mur (Fig. 3), suivant le schéma de connexion de la Fig. 4 ou Fig. 5.

SONDE A

DISTANCE

TÉLÉPHON

Ð

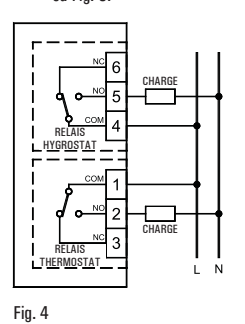

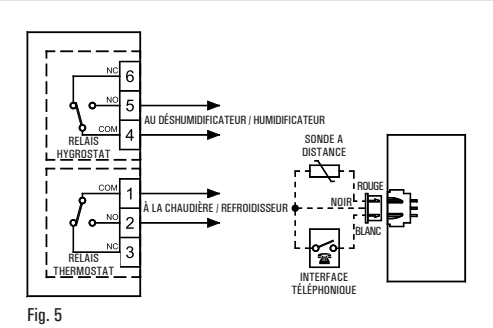

Connecter ou une sonde à distance ou bien une interface téléphonique au connecteur 'C'indiqué sur la Fig. 6. La charge correspondante au thermostat doit être connectée à la borne 'A'indiquée sur la Fig. 6, alors que la charge correspondante à l'hygrostat doit être connectée à la borne 'B'indiquée sur la Fig. 6.

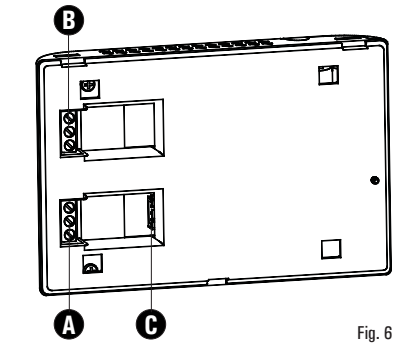

Approcher le chrono-thermo-hygrostat de la plaque murale, faire d'abord coïncider les dents de la base avec les fentes correspondantes sur la plaque et successivement exercer une pression sur le dispositif vers la gauche jusqu'au déclenchement d'insertion des dents en plastique dans la plaque de fixation.

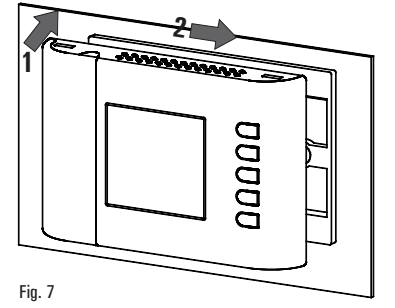

Fixer le corps di chrono-thermo-hygrostat à la plaque murale par la vis inclue dans la confection et qui se trouve à l'intérieur du compartiment des piles (Fig. 6).

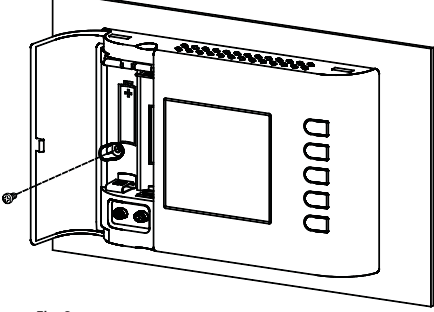

Fig. 8

Insérer les batteries dans le logement des batteries (I de la Fig. 1) ; voir le paragraphe 'INSERTION/REMPLACEMENT DES BATTERIES '.

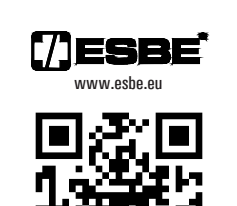